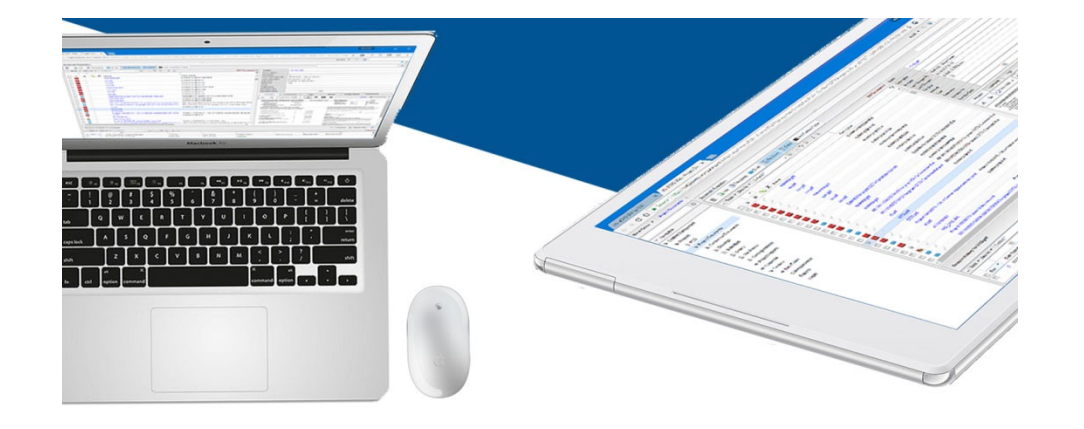

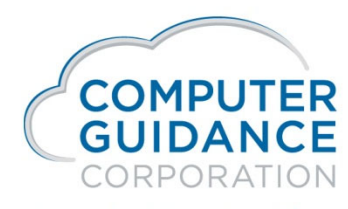

Smarter Construction.

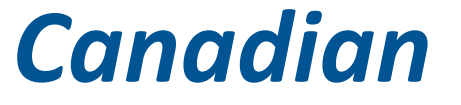

2019 Year End Presentation

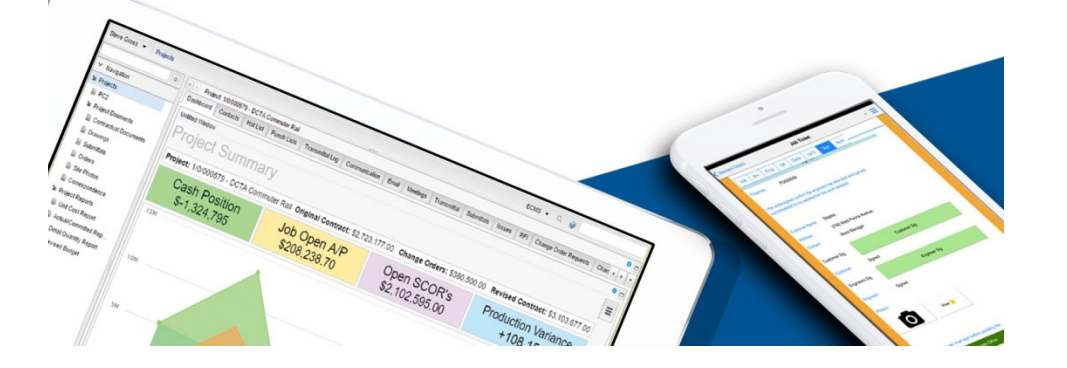

# Our Goal

By the end of the session you will be able to accomplish the necessary year end procedures for Accounts Payable and Payroll

Smarter Construction. Cloud ERP. in f 57 🛃 🕑

#### Year End Documentation on Website

Canada

#### **Customer Support Website**

http://www.computerguidance.com

Login Requirements:

User Name: Customer Number

Password: Zip Code

#### **Documentation Available under:**

Resources > QE and YE Documentation > 2019 Canadian Year End Documentation

Print and Read Documentation

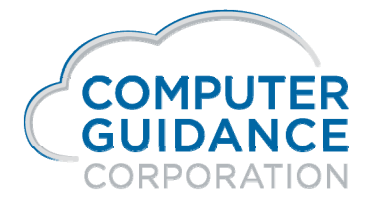

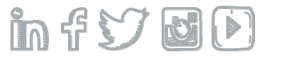

# Accounts Payable

#### □ Accounts Payable Year End Processing is Complete

- After Running the Final Cash Disbursement Update
  - For the Current Reporting Period (Annual or Fiscal)

#### □ Objective

- Maintain or Create AP T5018 Codes (S)
- Print T5018 Slips
- Create the T5018 Electronic File

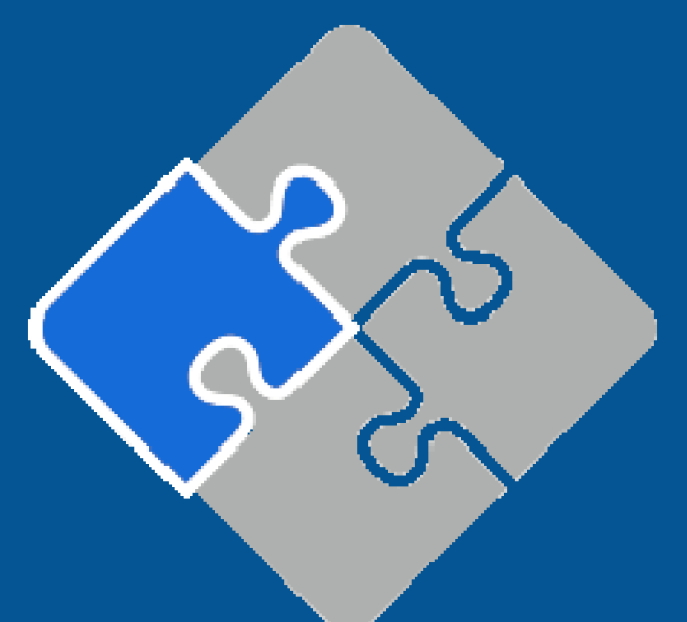

Smarter Construction. Cloud ERP. 🏻 🖍 🛠 🏏 🔯 🕑

### What Is New?

#### Restore T5018 eForm format

No changes that we are aware of at this time

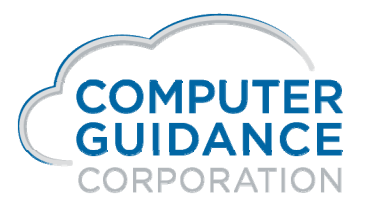

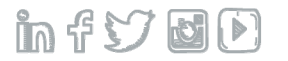

## **T5018** Reconciliation

**Reports / Options Used to Reconcile Year End** 

Verify Employer Business Number – located on the 2<sup>nd</sup> screen of the Accounts Payable Defaults

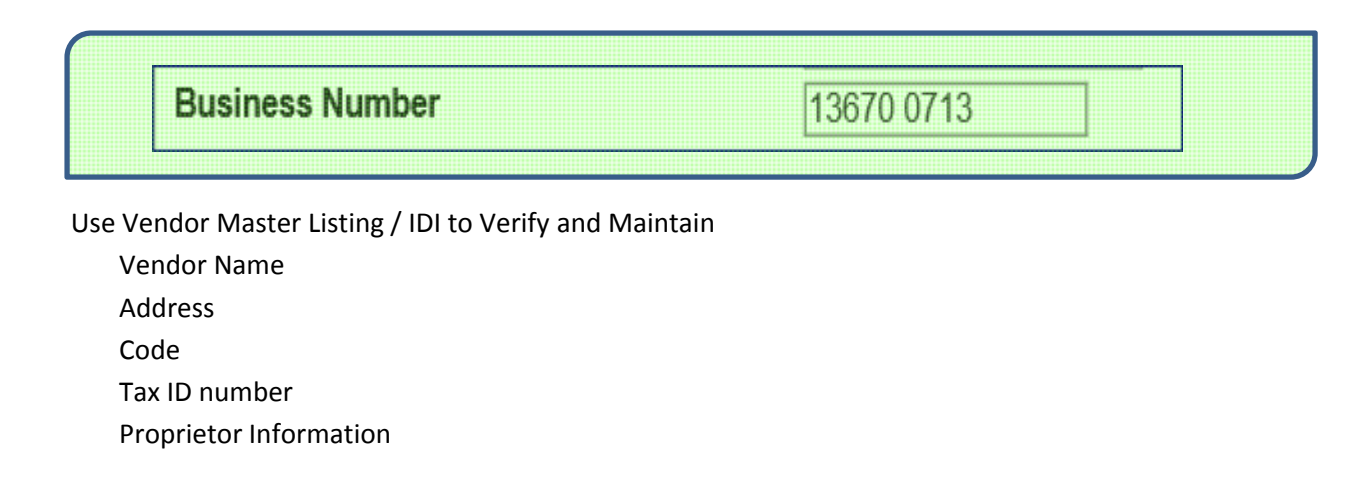

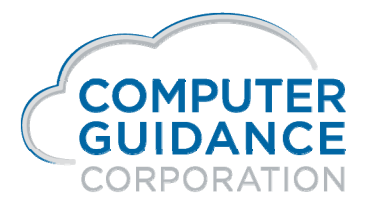

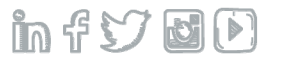

### **T5018** Reconciliation

Run 1099/ T5018 Code Listing / IDI to verify Type Codes

Run Print 1099/T5018 Register to verify vendor information and box amounts

Run History Report by Vendor Number to get further detail on specific vendors

Use AP 1099/T5018 Code Maintenance to maintain codes by vendor and/or invoice

Run Print Register or T5018 forms to get order count

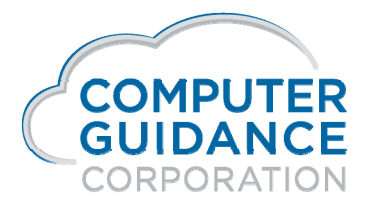

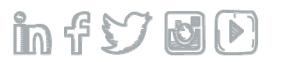

### Vendor Master Listing and IDI Listing Reports Accounts Payable > Listing >

Use the Vendor Master Listing report to verify vendor name, address, tax ID #, etc.

Examples of both reports are on the next 2 slides

IDI Report

Vendor Master Report

**Details to Follow:** 

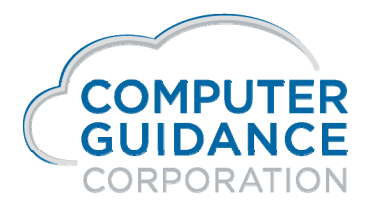

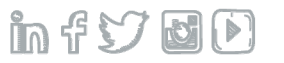

### IDI - Vendor Master Listing Accounts Payable > Listing

| Vendor 🔷 3 Vendor Name          | Address 1                 | City        | St/Prov | Zip/Postal Code | 1099 Form Required | Federal I.d. No |
|---------------------------------|---------------------------|-------------|---------|-----------------|--------------------|-----------------|
| 11493 ALBERTA DAMPROOFING       | & WATERFROOFING LTD.      | CALGARY     | AB      | T2E 6T7         | S                  | 122045719RT0001 |
| 11494 BONNIE'S BAKERY & DELI    | CORNER OF MAINT & 5TH ST. | CALGARY     | AB      | T2E 6T7         | S                  | 122045718RT0001 |
| 14426 HY-GRADE MILLWORK         | 7TH AVE & LAURISTON ST.   | SASKATOON   | SK      | S7K 3K1         | S                  | 121604722RT0001 |
| 15796 B & M EXCAVATING & CONTRT | BOX 472                   | PILOT BUTTE | SK      | S0G 3Z0         | S                  | 871688382RT0001 |
| 15797 DARREL & DARREL & DARREL& | 15TH & DARREL'S STREET    | DARREL CITY | ON      | 5T6 9T5         | S                  | 122048719RT0001 |
| 19127 D & E WELDING & MFG.      | #4, 880 LEATHEAD ROAD     | KELOWNA     | BC      | V1X 2J8         | S                  | 132390121RT0001 |
| 51848 B & M Excavating & Contra | Box 472                   |             |         |                 | S                  | GST123          |
| 51849 D & E Welding & MFG       | & Waterproofing           |             |         |                 | S                  | GST65406        |
| 51850 Benzoni & Sons Canada LLC | 56th Street & Bell        | Thunder Bay | ON      | T2C 2W7         | S                  | 100271170RT0001 |
| 51851 Moose Port Repairs Depot& | >21                       | Por Arthur  | ON      | P712Q           | S                  | Z12345          |
| 51852 corp & partnership name   | 51852 Long way home       |             |         |                 | S                  | 123-456-7812    |

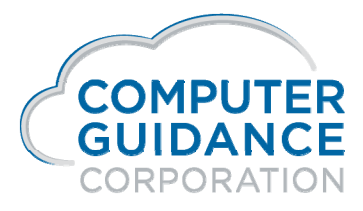

in f 57 6 D

### Vendor Master Listing

Accounts Payable > Listings > - XAP080 (Numeric) - APP088 (Alpha)

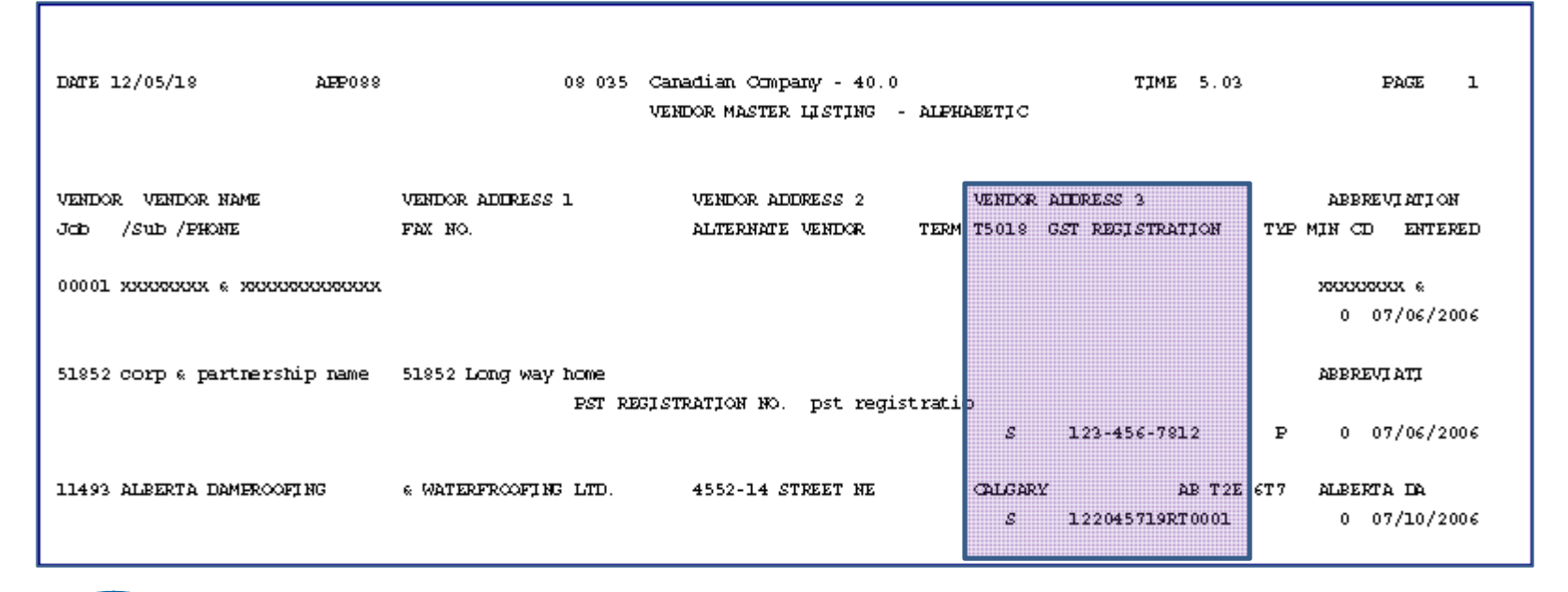

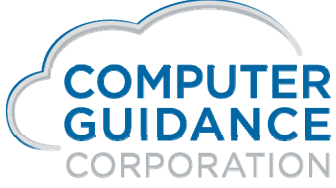

infy d

### Vendor Master Maintenance Accounts Payable > Maintenance >

#### T5018 Fields

Tax ID Registration Numbers – GST / PST

Vendor's GST / PST Registration Number is required if you are going to process a Slip T5018 for this vendor

T5018 Code – S

T5018 for Canadian (CAN) Companies require an 'S' code in the vendor master file for T5018 forms to print

The option **"Print When T5018 Code in Vendor Master"**, in Print T5018 forms, will determine if the code is a required field in the Vendor Master File.

The code can be entered or changed during invoice entry

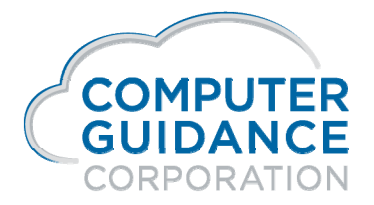

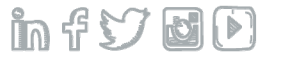

#### Vendor Master Maintenance Accounts Payable > Maintenance >

#### T5018 Fields

**Proprietor Name** 

The name entered here prints on the first line in the recipient's box of the T5018 Slip

The remainder of the information prints from the Vendor Master file Remit To information on the General 2 Tab

**Country Code** 

As an option, enter the country in which the vendor resides

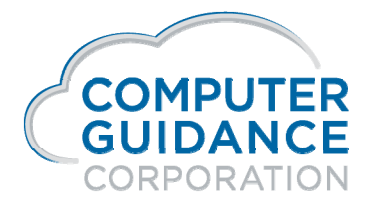

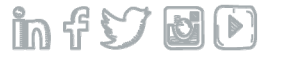

#### 1099/T5018 Type Code Table Maintenance Accounts Payable > Maintenance >

Type Codes are user-defined and are used to assign box number, Slip types and type of gross

They are system-wide and are the same for all Co/Div

Codes can be assigned to invoices during A/P Entry and at Open Payable Maintenance time

You may need to add or edit T5018 code types

Codes require descriptions and box numbers

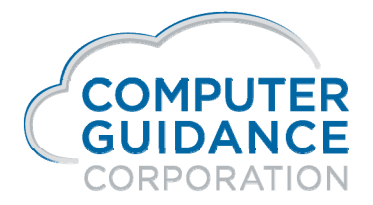

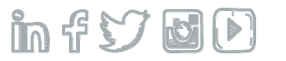

### 1099/T5018 Code Master Listing - IDI Accounts Payable > Listings >

| AP 1099/T5018 Code Master       |                           |          |            |                   |               |        |  |  |
|---------------------------------|---------------------------|----------|------------|-------------------|---------------|--------|--|--|
| - Tools ▼ View As ▼   default * |                           |          |            |                   |               |        |  |  |
|                                 |                           |          |            |                   |               |        |  |  |
| Code 🔻                          | Description               | 1099 Box | Forms Type |                   | Gross Flag    | Status |  |  |
| v                               | FOREIGN TAX PAID BX 6     | 6        | 2          | · · · ·           |               | Α      |  |  |
| U                               | INVSTMNT EXPENSES BX 5    | 5        | 2          | Use to Verify     |               | А      |  |  |
| т                               | FED INCOME TAX W/H BX 4   | 4        | 2          | 1033/ 130         | A             |        |  |  |
| S                               | Canadian Type S           | 22       | 3          |                   |               | А      |  |  |
| R                               | Rent                      | 03       | 3          | Use Type Code 'S' |               | Α      |  |  |
| Q                               | COLLCTBLS (28%)GAIN BX2D  | 2D       | 2          |                   |               | A      |  |  |
| Р                               | SECTION 1202 GAIN BX 2C   | 2C       | 2          | Form Ty           | vpe 3 = Misc. | A      |  |  |
| 0                               | OTHER INCOME              | 003      | 3          |                   |               |        |  |  |
| N                               | TOT CAPTL GAIN DISTR BX2A | 1A       | 2          |                   | А             |        |  |  |

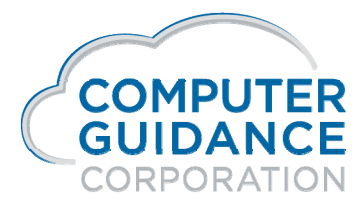

infydD

### 1099/T5018 Code Table Listing Report – APP404 Accounts Payable > Listings >

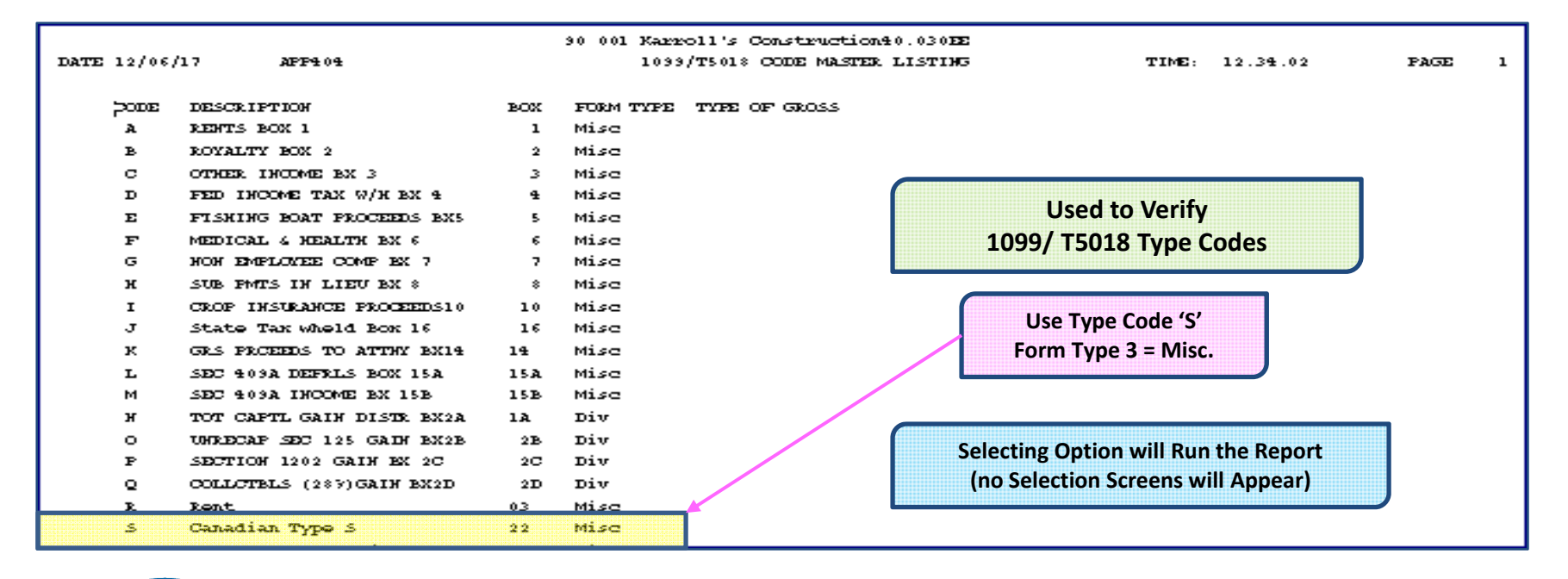

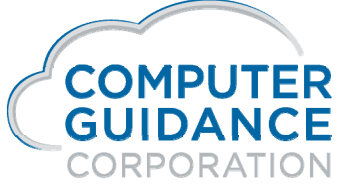

infyd)

#### Print 1099 Register – APP684 Accounts Payable > Annual >

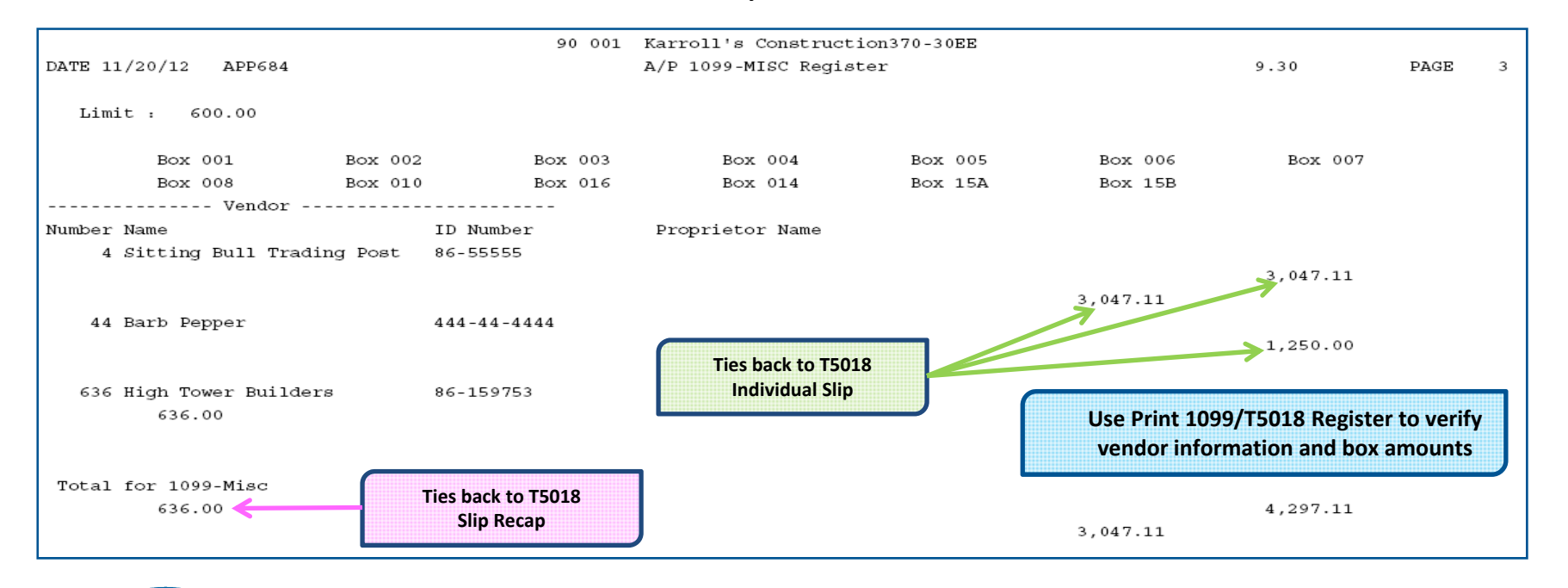

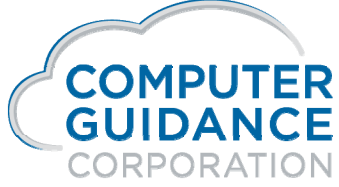

in f 57 8 D

#### A/P History Report by Vendor Number – APP056 Accounts Payable > History >

Select for specific vendor

Select for specific range of Cheque Dates

This report is used to identify the Pay Select Numbers which may be used for individual invoices T5018 code maintenance

T5018 reporting is based on Cheque Date not Entry or Journal dates

Vendor Total is equal to the Vendor's Individual Slip and Total for Register, if all payments are subject to T5018 Reporting

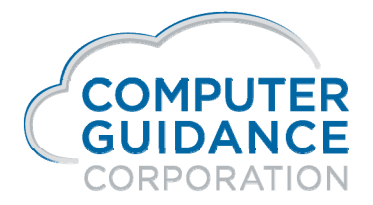

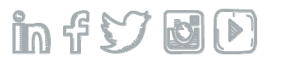

#### A/P History Report by Vendor Number – APP056 Accounts Payable > History >

| 90 001 Karroll's Construction370-30EE |                           |                                               |                 |              |                |        |            |           |
|---------------------------------------|---------------------------|-----------------------------------------------|-----------------|--------------|----------------|--------|------------|-----------|
| Date 11/2                             | 0/12 APP056               |                                               | Accounts Payabl | e History by | Vendor - Summa | ary    | Time 10.33 | Page 1    |
|                                       | -INVOICE                  | Pay JobXXX :                                  | Sub             | Invoice V    | ouch Date      | Check  | Discount   | Check     |
| Number                                | Date Description          | Sel Number (                                  | Job Description | Amount       | No. Paid       | Number | Amount     | Amount    |
| 00004                                 | Sitting Bull Trading Post |                                               |                 |              |                |        |            |           |
| 1242012                               | 01/27/2012 test 1099      | 5731                                          |                 | 822.00       | 01/27/2012     | 901476 |            | 822.00    |
| 821PROG                               | 06/21/2012                | 5747 NICK                                     | Nick's Jo       | 4,500.00     | 06/21/2012     | 10622  |            | 4,500.00  |
|                                       |                           | *Ve                                           | ndor Total*     | 5,322.00     |                |        | .00        | 5,322.00  |
| 00050                                 | Anna's Bakery             |                                               |                 |              |                |        |            |           |
| 2212012                               | 02/21/2012 test void      | 5735                                          |                 | 4,500.00     | 02/21/2012     | 9221   |            | 4,500.00  |
| 2212012                               | 02/21/2012 test void      | 5735                                          |                 | 4,500.00-    | 02/21/2012     | 9221   |            | 4,500.00- |
|                                       |                           | *Vei                                          | ndor Total*     | .00          |                |        | .00        | .00       |
| 00222                                 | All Purpose Vendor        | Report has further detail on specific vendors |                 |              |                |        |            |           |
| 3312012                               | 03/31/2012 Test Entry Da  | 5744 NICK                                     | Nick's Jo       | 333.31       | 04/18/2012     | 10621  |            | 333.31    |
|                                       |                           | *Vendor Total*                                |                 | 333.31       |                |        | .00        | 333.31    |
|                                       |                           | **Division                                    | Total**         | 5,655.31     |                |        | . 00       | 5,655.31  |

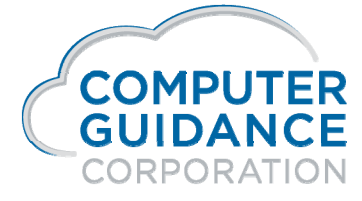

in f 57 6 D

Type Codes assign to an Invoice Detail records control which box and amounts will be reported on the Slip

Code Maintenance is used to maintain codes assigned to invoice detail records

Codes can be added or removed by

Vendor/Pay Select Number

Vendor/Code/Date

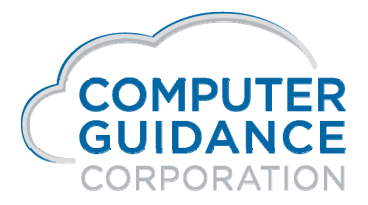

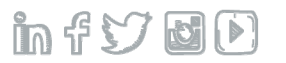

Change by Vendor/Pay Select Number

Vendor Number- Enter valid Vendor Number, or click drop-down prompt to display selection list

Pay Select - Enter valid Pay Select Number, or click the drop-down prompt arrow to display a selection list

Click **OK** to advance to the next screen

Enter correct 1099/T5018 code in the **New** field, or click drop-down prompt to display selection list - field may be left blank

Click **OK** to accept

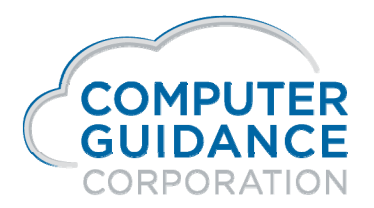

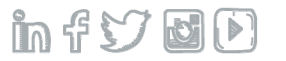

Change by Vendor to Specific 1099/T5018 Code

Enter **Vendor Number**, or click the drop-down prompt to select from a list

Leave Pay Select Number field blank

Enter a **From Code** and a **To Code**. These fields are used to change from one T5018 code to another, or to specify a code when none is currently being used. The **To Code** must already be setup in Type Code Maintenance

Remove a T5018 code by entering From Code = current code, To Code = blank

Enter a **From Cheque Date** and a **To Cheque Date**, or use the Calendar to insert the dates These entries are used for invoices that are either partially or fully paid

Leaving the Pay Select field blank changes the codes for all partially or fully paid invoices within the date range specified

Click OK

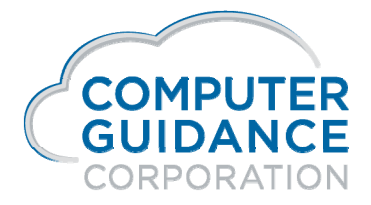

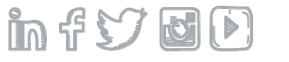

Change by Vendor to Specific 1099/T5018 Code

The vendor name and address will appear on the screen for verification purposes

Click **OK** again to accept this change

If you click Exit or Previous, the codes will not be changed

Clicking exit will cancel your changes and exit

Clicking previous will cancel your changes and return you to the previous screen

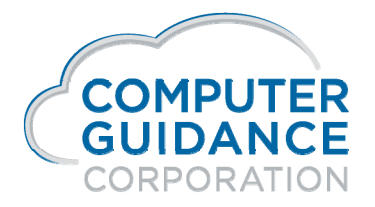

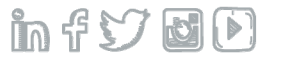

### Accounts Payable Year End Reports

#### **Year End Reports**

Annual Vendor Report - Example of Annual Vendor Report shown on next slide

Print 1099 Register - Rerun for verification

#### **YTD Vendor Balances**

Update Current Year Vendor File - moves current YTD amounts to Prior Year and zeros Current Year fields Accounts Payable > Annual

Vendor YTD Admin > File Utilities > Calculate Balances >

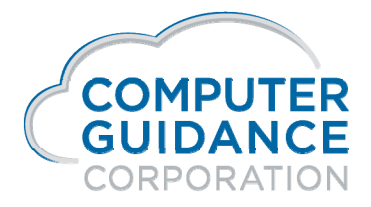

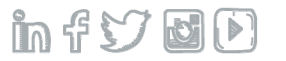

## Annual Vendor Report Accounts Payable > Annual

This report is optional and will not affect T5018 processing

It prints summarized history of activity for each vendor for both current and prior year and is used to verify whether a T5018 Slip is required

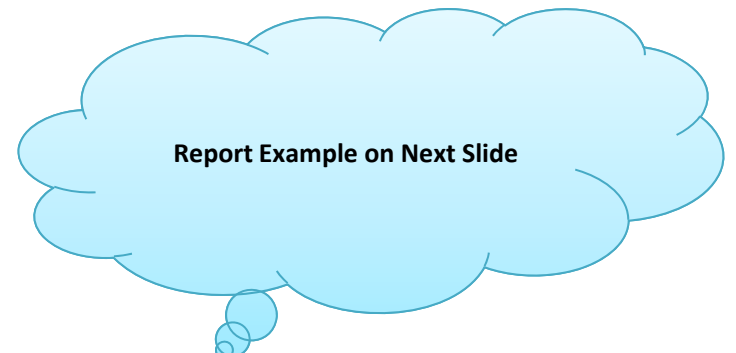

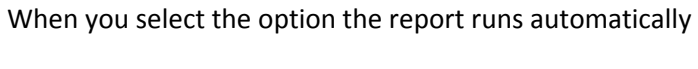

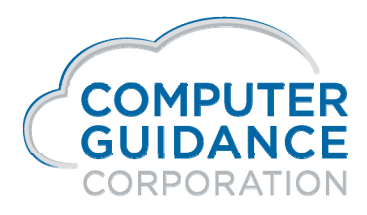

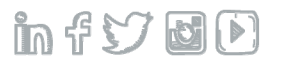

# Annual Vendor Report Accounts Payable > Annual

| 90 001 Karroll's Construction370-30EE |                                                   |                      |                         |                           |                    |                              |                                           |
|---------------------------------------|---------------------------------------------------|----------------------|-------------------------|---------------------------|--------------------|------------------------------|-------------------------------------------|
| DATE 11                               | /26/12 APP062                                     | VE                   | ENDOR MASTER FILE       | ANNUAL REPORT             |                    | TIME 9.35                    | PAGE 1                                    |
| VENDOR<br>NUMBER                      | VENDOR NAME AND ADDRESS                           | VENDOR NAME<br>ABBRV | VENDOR<br>TELEPHONE NO. | DOL. TO I<br>DIS. YTD DIS | DATE<br>5. LAST YR | DOL. YTD DX<br>DIS. LOST YTD | DL. LAST YR PAY DATE<br>DIS. LOST LAST YR |
| 00001                                 | Vendor 1 Construction<br>NOURISHING THE WORLD     | bbb ven 1            | 000000                  | 151,023                   | 3.49               | . 00                         | .00 00/00/0000                            |
|                                       | TALK TO EVERY ONE<br>RELIV CITY CR 85             | 2047777              |                         | .00                       | .00                | .00                          | .00                                       |
| 00002                                 | Leisel's Construction<br>150500 North Scottsdale- | AAALEISEL<br>E       | 4447000                 | 242,830                   | 0.57               | .00                          | .00 04/01/2008                            |
|                                       | Suite 123456<br>City of My Dreams XX 99           | E<br>887825          |                         | .00                       | . 00               | .00                          | .00                                       |
| 00004                                 | Sitting Bull Trading Pos<br>Fort Apache Compound  | t SITTING            | 0000000                 | 708,822                   | 2.83               | 5,322.00                     | 3,047.11 06/21/2012                       |
|                                       | 1475 Sagebrush Alley<br>Tuba City MD 85           | 4784321              |                         | .00                       | .00                | .00                          | .00                                       |

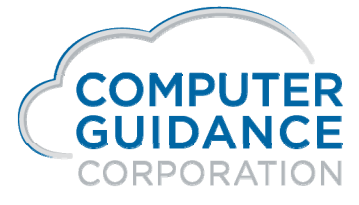

infy DD

#### Print T5018 Forms / XML Accounts Payable > Annual

Enter the Period End Date

Enter the Lowest Amount to Include

#### Print when code in Vendor Master

Entering a Y will generate only if there is currently a code in the Vendor Master

Entering an N will bypass the Vendor Master and generate based on what is in the AP Detail file

Create Mag Media File

**Transmitter Number** 

**Contact Email** 

**Technical Contact Information** 

Language of Communication

Transmitter number is required to create XML file

XML file transfer instructions are in the Year End Documentation

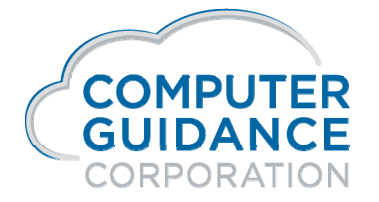

infydD

# Canadian (CAN) Payroll

#### □ Objective for T4 / T4A / RL-1

- Verify Box Assignments and Register Information
- Prepare Year End Processing
- Run Register(s)
- Print Slips
- Create XML File(s)

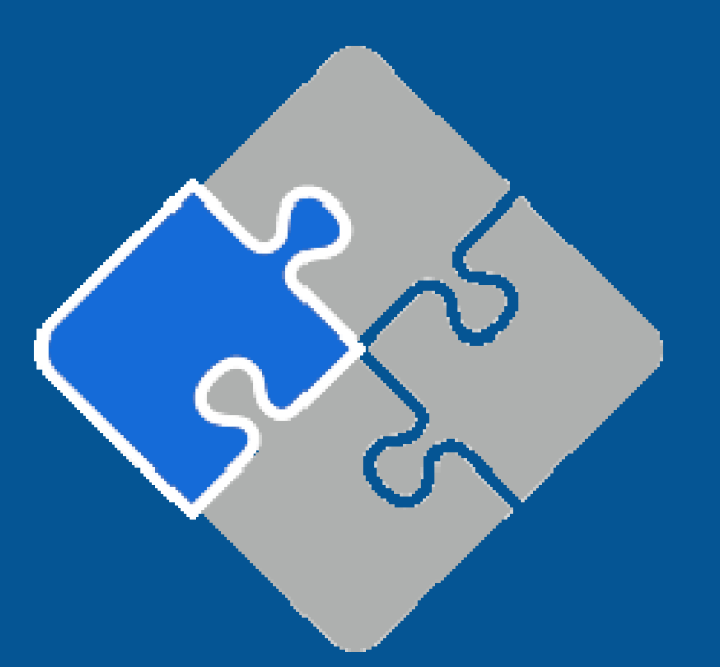

Smarter Construction. Cloud ERP. 🏻 🎁 😏 🔯 🕑

## What Is New?

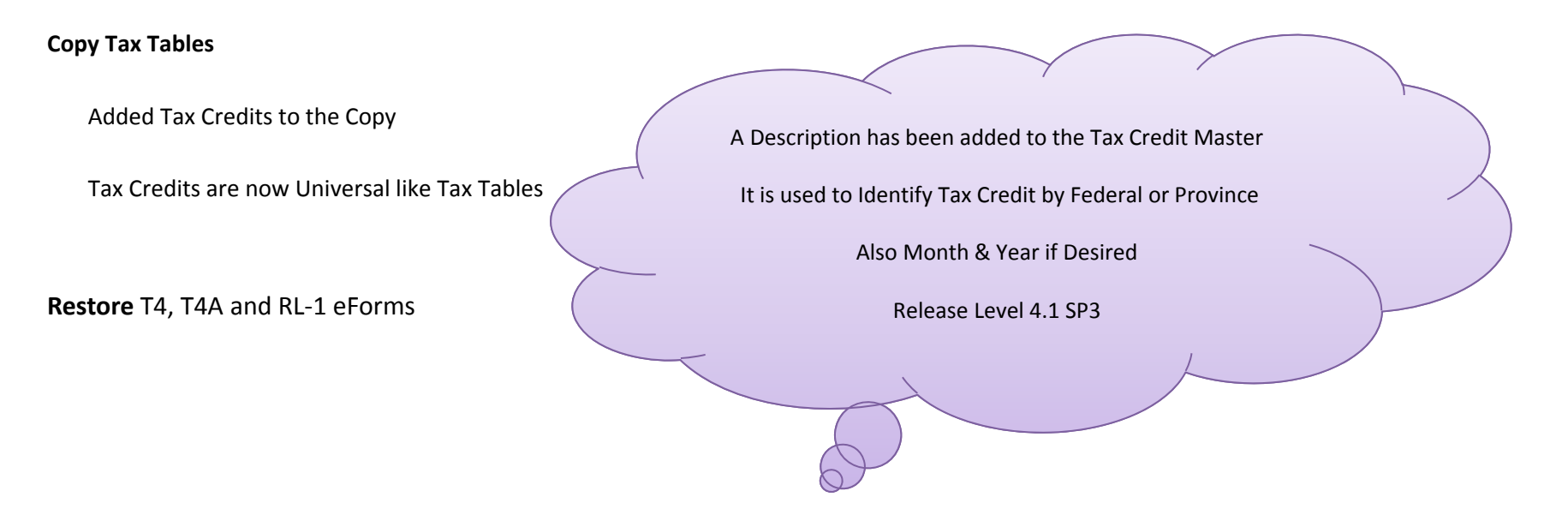

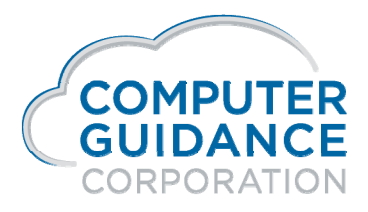

Smarter Construction. Cloud ERP.

in f 57 🖬 🕑

# Information Verification & Processing

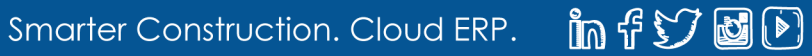

### **Final Processing and Information Verification**

Send Payroll Print Cheque Message to verify employee information

**Update Pay Period End Table** 

Update EE Tax Tables, Tax Credit Masters and Date Sensitive Deduction/Benefits for New Year

Update EI/CPP/QPP rates and limits – after Prepare YE is run in Final

Verify the Following Information

Company Names, Addresses and Employer Business Numbers

Employee Full Name Field, Abbreviation and

Individual Name Fields: First, Middle, Last Name and Suffix

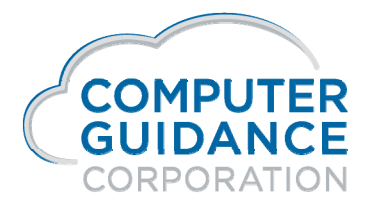

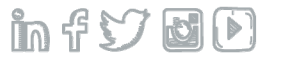

### **Final Processing and Information Verification**

Employee Address and Social Insurance Number

Country Code in Employee Master

**Box Assignments** 

Zero To Date Flags in the Distribution Master for M and H records

Reconcile Negative Values – Process Manual and Void Cheques

Enter Z Box Information if Applicable

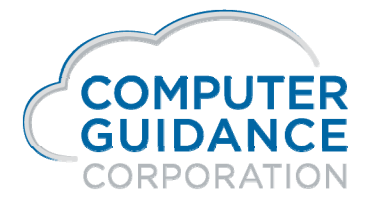

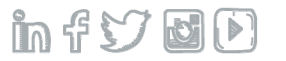

## **Final Processing and Information Verification**

Run the following Reports

T-4 Register(s) HR Vacation/Sick Available Listing if Hourly Vacation Accrual is Used

*Run "Prepare Year End Files" option with Zero YTD Amounts field = Y* 

After last payroll for reporting year

Before 1<sup>st</sup> payroll of the new year

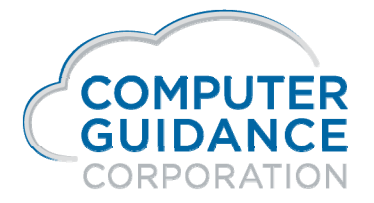

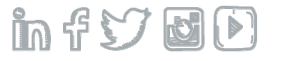

### Cheques Message Canadian Payroll > Maintenance 2 >

#### Message Maintenance Selection Screen

The following fields should be left blank if message is to be sent to ALL employees

Job Number

Sub Job Number

**Employee Class** 

#### Message Maintenance Description Screen

Enter up to **75 characters** for the Cheque message description

Make sure employees have instructions on how to handle changes if required

Example: "Please contact the PR Department if your Name, Address or SI# is Incorrect."

This is an excellent way to get employees to verify their information is correct

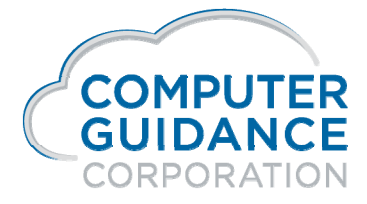

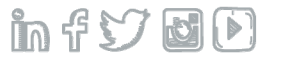

# Pay Period Ending Table

Canadian Payroll > Maintenance 2 > Year and Pay Frequency Selection Screen

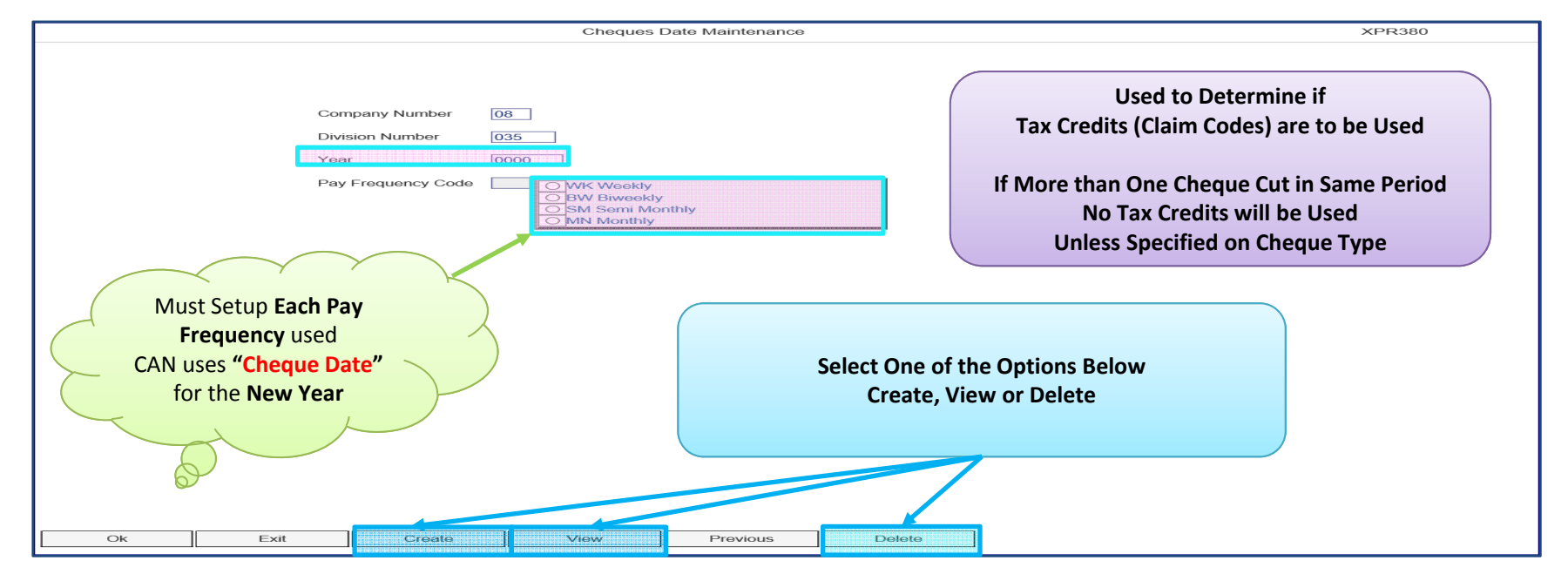

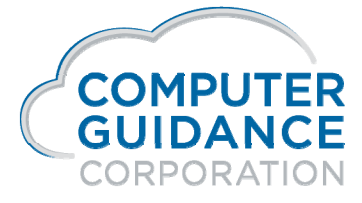

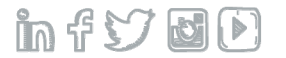

# Pay Period Ending Dates

Canadian Payroll > Maintenance 2 > Detail Selection Screen

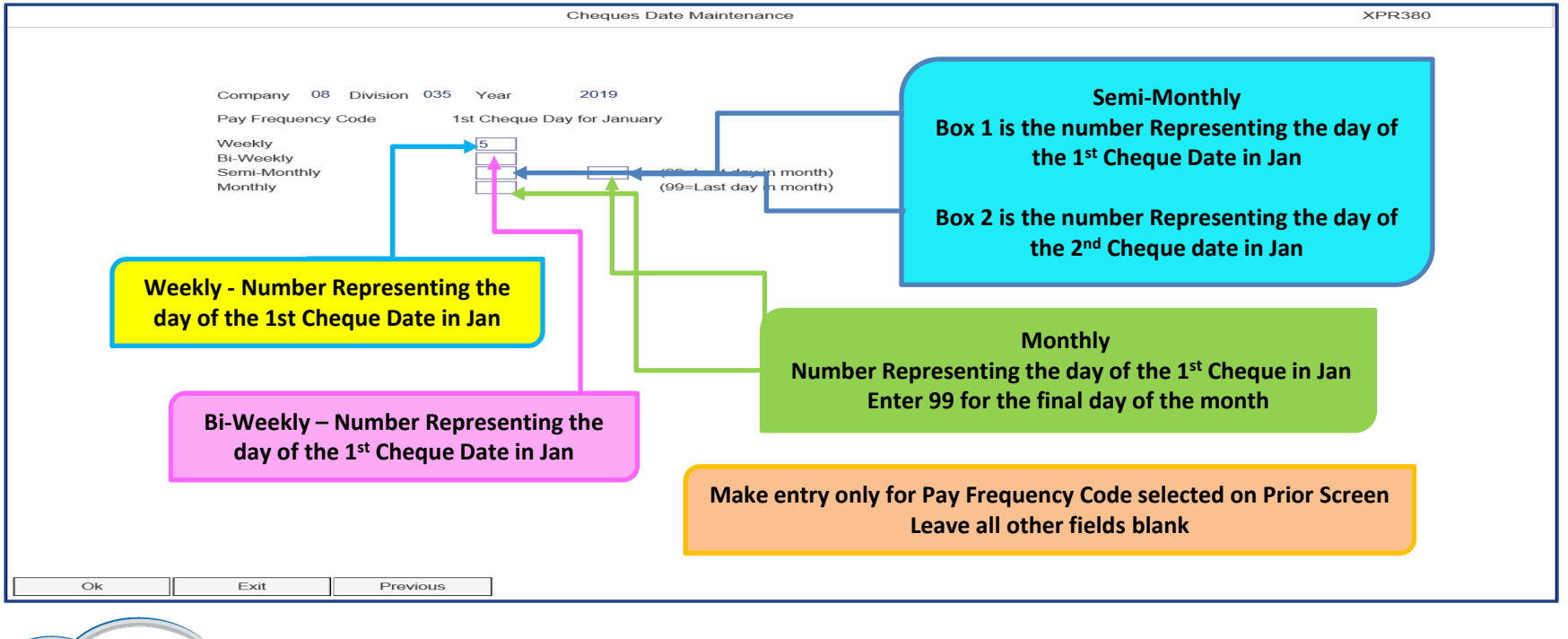

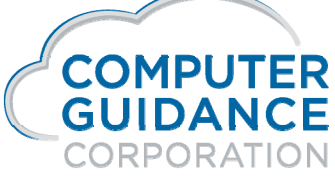

infyd)

## Tax Tables for New Year

Tax tables are date sensitive by the following

Month and Year

All Release Levels

New Feature

Copy Tax Credits & are Now Universal

**Copy Tax Tables** 

Tables are copied by Federal or Province, To Month and Year

Can be created anytime and will not be used until the new month and year

#### Do Not delete prior year tables

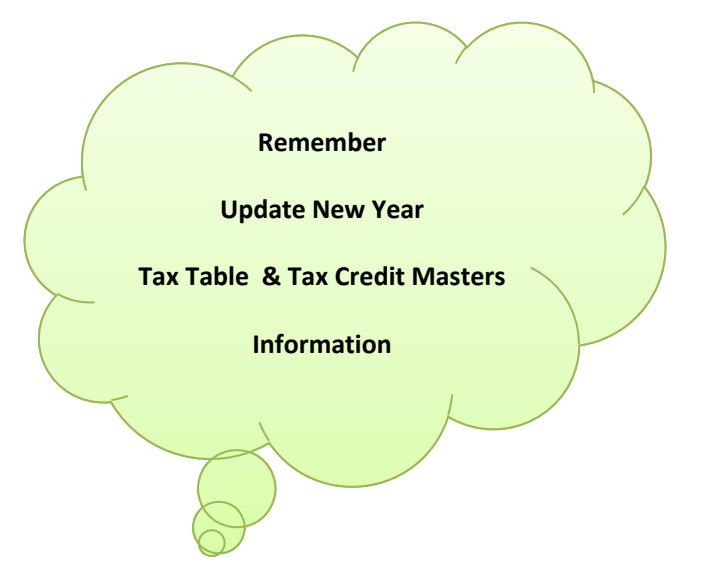

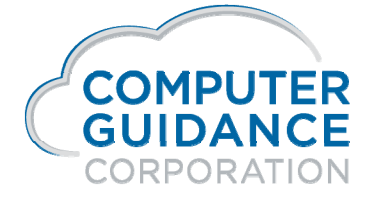

Smarter Construction. Cloud ERP.

in f 57 6 🖻
## Tax Tables for New Year

#### **Distribution Master ER Tax Table Screen**

Is no longer accessible via the Distribution Master with the Exception of

Distribution Code 'N' will still have access to Distribution Master Employer Tax Screen

Used by Canada for the ER Health Tax

Canada does not have the ER Tax Table Option and still need access to this screen

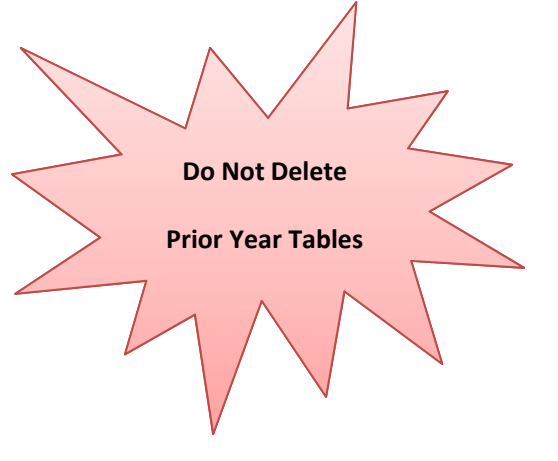

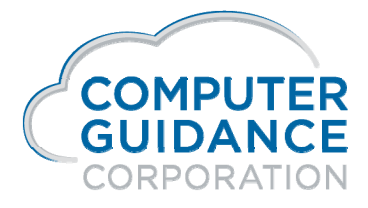

in f 57 🖬 🕑

### Setup Default Values Administration > Application Installation >

Verify the following information for all Companies/Divisions processing Year End

**Company Name Default** 

Name

Address

**Payroll Defaults** 

Business Number – 2<sup>nd</sup> Screen of Payroll Defaults - Com/Div specific

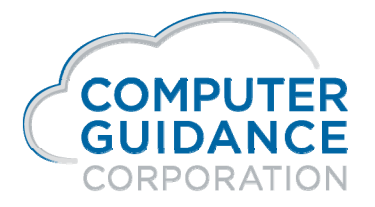

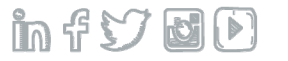

### Employee Maintenance Canadian Payroll > Maintenance 1 > Employee Data

Verify the following information:

**Full Name Field** 

Abbreviation Name – enter the employee's last name using all 8 characters. If less than 8 characters you can enter the entire last name followed by a space and the first letter of the first name or as much of the first name as possible

This field is used to parse the full name field

Individual Name Fields

**Employee Address** 

**Social Insurance Numbers** 

We **do not recommend using special characters** in the name and address fields They may cause issues with XML files

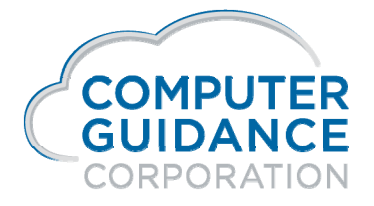

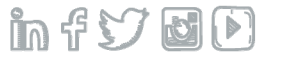

## **Country Code**

### Canadian Payroll > Maintenance 1 > Employee Maintenance > Employee Data

#### **Country Code**

Optional field is used for T4 – T4A – RL1 processing if a Country Code is required for XML file

This field is not used for the Employee address

Please refer to the Province/Federal government specifications, concerning the type of XML files being used, to determine if this field is required

| Employee Data – General Tab | ) |
|-----------------------------|---|
| Country:                    |   |
|                             |   |

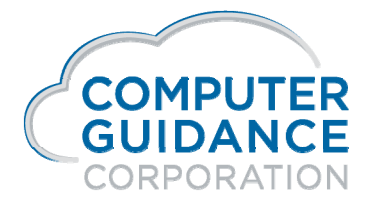

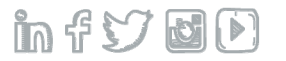

### T4 / T4A / RL1 - Box Assignments Canadian Payroll > Maintenance 1 >

#### Verify Assignments and Description

Use T4 Box Assignment option

Invalid or missing box numbers and codes will cause information not to appear on Registers, Slips and XML Files

Box Assignment Examples are listed in the Year End Documentation

Always Verify for Accuracy!

T4 Box Assignment and Distribution Master are also Located on the Annual Menu

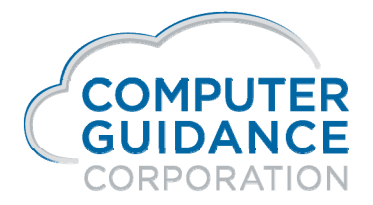

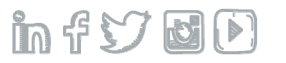

### T4 / T4A / RL1 - Box Assignments Canadian Payroll > Maintenance 1 >

Enter a New Record - new records are entered in the fields above the line

Enter Slip Type (T4, T4A, RL-1) in the Form box, or click the prompt to select from a list

Click the Distribution Code prompt and select a code from the list

The **following fields will auto fill** according to the selection made from the prompt

Distribution Code Distribution Number Sta Number – Province Code associated with a Local Code (L) Union Number Deduction Type

Note: When entering Union records you will need to prompt and select the union number and type The system will populate the appropriate value in the distribution, union number and type code

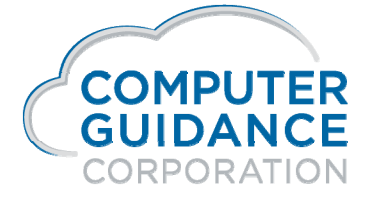

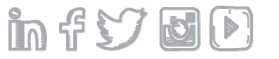

### T4 / T4A / RL1 - Box Assignments Canadian Payroll > Maintenance 1 >

For information to appear on the Register, Slips and XML files it must have a Box Number

Box number fields are numeric

Enter Tax/Deduction box numbers

Enter the Earnings box numbers

Press Enter/OK to update the file

Z Boxes - created in T4 Box Assignment not in the Distribution Master

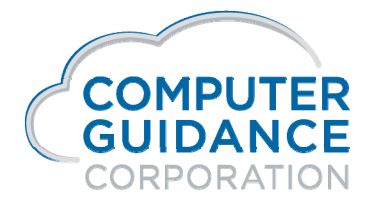

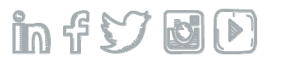

# T4 / T4A / RL1 - Box Assignments

### Canadian Payroll > Maintenance 1 >

#### **Edit an Existing Record**

Current records are listed below the line

All fields to the right of **Deduction Type** may be edited

After editing a record, press ENTER /OK to save

#### **Deleting an Existing Record**

Place an X in the Delete Column box that corresponds to the records you wish to delete

Click on the **Delete Button** – the line doesn't get deleted if you just click ok

Search Option – available for all slip types and distribution codes

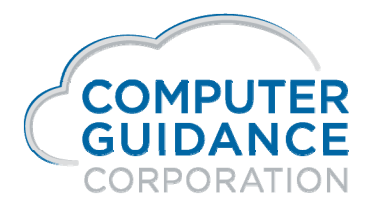

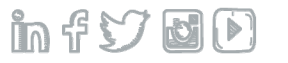

### Distribution Master Listing – PRP100 Canadian Payroll > Listings >

#### Audit T4 Box Assignment

Distribution Code = Blank for all

Set Year-End Box Listing = Y

PRP100 report will print twice – smaller one will be for the box assignment

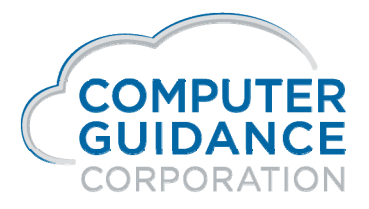

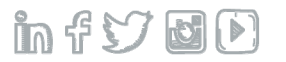

### Distribution Master Year End Box Listing – PRP100 Payroll > Listings >

|        | 08 035 Canadian Company - 4.1<br>Year-End Box Listing |          |        |     |          |          |                    |             |           |      |   |
|--------|-------------------------------------------------------|----------|--------|-----|----------|----------|--------------------|-------------|-----------|------|---|
| DATE 1 | 2/11/20                                               | 19 PR    | P100   | 1   |          |          |                    | 1           | FIME 3.43 | PAGE | 1 |
|        | -Distr                                                | ibution- | Union  | Ded | Tax/Ded  | Earnings |                    |             | 3rd Party |      |   |
| Form   | Code                                                  | Number   | Number | тур | Box Code | Box Code | Description        | Local State | Sick Pay  |      |   |
| T4     | A                                                     | 000      |        | 00  | 18       | 4        | EI                 |             |           |      |   |
| T4     | в                                                     | 040      |        | 00  | 52       |          | RPP CONT 5%        |             |           |      |   |
| Т4     | в                                                     | 041      |        | 00  | 52       |          | RPP CONT 3%        |             |           |      |   |
| Т4     | D                                                     | 001      |        | 00  | 30       |          | TAXABLE ADJUSTMENT |             |           |      |   |
| Т4     | D                                                     | 031      |        | 00  | 30       |          |                    |             |           |      |   |
| Т4     | D                                                     | 040      |        | 00  | 30       |          |                    |             |           |      |   |
| Т4     | E                                                     | 800      |        | 00  | 16       | 26       | EE CPP - AB        |             |           |      |   |
| Т4     | E                                                     | 810      |        | 00  | 16       | 26       | EE CPP - BC        |             |           |      |   |
| Т4     | E                                                     | 820      |        | 00  | 16       | 26       | EE CPP - MB        |             |           |      |   |
| Т4     | E                                                     | 830      |        | 00  | 16       | 26       | EE CPP - NB        |             |           |      |   |
| Т4     | E                                                     | 840      |        | 00  | 16       | 26       | EE CPP - NF        |             |           |      |   |
| Т4     | E                                                     | 850      |        | 00  | 16       | 26       | EE CPP - NT        |             |           |      |   |
| Т4     | E                                                     | 860      |        | 00  | 16       | 26       | EE CPP - NS        |             |           |      |   |
| Т4     | E                                                     | 870      |        | 00  | 16       | 26       | EE CPP - ON        |             |           |      |   |
| Т4     | E                                                     | 880      |        | 00  | 16       | 26       | EE CPP - PE        |             |           |      |   |
| RL1    | E                                                     | 890      |        | 00  | 17       | 26       | QPP EE             |             |           |      |   |
| Т4     | E                                                     | 890      |        | 00  | 17       | 26       | EE QPP - QC        |             |           |      |   |
| T4     | E                                                     | 900      |        | 00  | 16       | 26       | EE CPP - SK        |             |           |      |   |
| T4     | E                                                     | 910      |        | 00  | 16       | 26       | EE CPP - YT        |             |           |      |   |
| Т4     | E                                                     | 920      |        | 00  | 16       | 26       | EE CPP - NU        |             |           |      |   |
| Т4     | F                                                     | 000      |        | 00  | 22       | 14       | CRA - FEDERAL      |             |           |      |   |

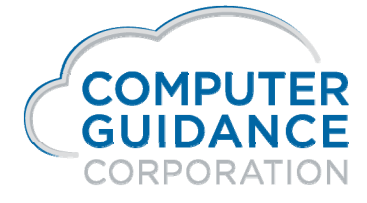

Smarter Construction. Cloud ERP.

in f 57 8 🖻

### Distribution Master Canadian Payroll > Maintenance 1 >

#### Zero-To-Date Flag

Payroll Deduction (M) Codes

HR Benefits/Deduction (H) Codes

Zero To-Date Amt flag should be set to one of the following:

**Checked (Y)** – Benefits and deductions that have annual limits Examples: RRSP or Insurance

**Unchecked (N)** – Benefits and deductions that have limits that cross over years Examples: Garnishments or Loans

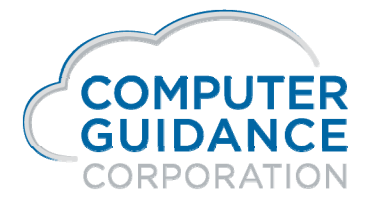

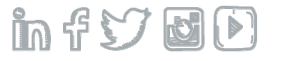

#### Distribution Master Payroll > Maintenance 1 >

#### Zero-To-Date Flag

When Prepare Year End is run with the Zero YTD Amount flag - checked (Y)

YTD Fields will be set to zero for HR Deduction/Benefits (H Records) Payroll Deductions (M Records)

To-Date-Amount fields will be set to zero if the Zero To-Date Amt Flag is checked (Y) for

HR Deduction/Benefits (H Records) Payroll Deductions (M Records)

The Distribution Master Listing Used to Verify Flag is Setup Properly

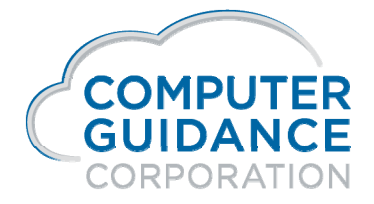

infydD

### IDI – Distribution Master - Zero To Date Flag for M & H Records Payroll > Listings >

| Company N 🔷 | <sup>1</sup> Division Nu | <sup>2</sup> Distribution <sup>3</sup> | Distribution Num | Zero to date Amounts |
|-------------|--------------------------|----------------------------------------|------------------|----------------------|
| 8           | 35                       | Н                                      | 101              | Y                    |
| 8           | 35                       | н                                      | 107              | Y                    |
| 8           | 35                       | н                                      | 140              | N                    |
| 8           | 35                       | н                                      | 200              | N                    |
| 8           | 35                       | н                                      | 201              | N                    |
| 8           | 35                       | н                                      | 202              | N                    |
| 8           | 35                       | н                                      | 205              | N                    |
| 8           | 35                       | н                                      | 222              | N                    |
| 8           | 35                       | н                                      | 400              | N                    |
| 8           | 35                       | н                                      | 405              | Y                    |
| 8           | 35                       | н                                      | 500              | N                    |

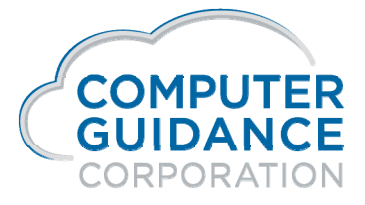

infyd)

### Distribution Master Listing – PRP100 Payroll > Listings >

#### Audit Zero-To-Date Amounts

Run once with Distribution Code Flag = M

Run once with Distribution Code Flag = H

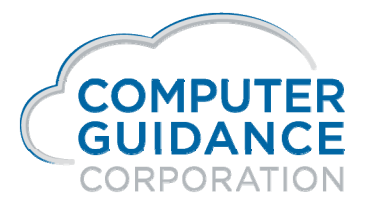

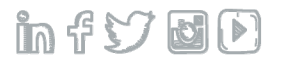

### Distribution Master Listing – PRP100

Canadian Payroll > Listings > Zero-To-Date Flag – H Codes

| 08 035 Canadian Company<br>DISTRIBUTION LIST |         |                |                |                                       |    |      |       |                                     |      |        |         |    |
|----------------------------------------------|---------|----------------|----------------|---------------------------------------|----|------|-------|-------------------------------------|------|--------|---------|----|
| DATE 12/12/12                                | 9/9999  | TIME 12.40     |                |                                       |    |      | PAG   | 3E 4                                |      |        |         |    |
| DISTRIBUTI                                   | ON DED  |                | G/L N          | EXEMPT W/T CODES VEN                  |    |      |       |                                     | VENI | DR A/P | ZERO TO |    |
| CODE                                         | NO. TYP | LIABILITY      | DESCRIPTION    | DESCRIPTION FWT PWT LWT UIC CPP W/C ) |    |      |       |                                     | NO.  |        | DT AMT  |    |
|                                              |         |                | CHK            |                                       | AF | REAR | 3     |                                     | UPD  | BN/WG  | 3 W2    |    |
|                                              |         |                | TYP GR         | s                                     |    | DED  |       |                                     | J/C  | CALC   | DEST    |    |
|                                              |         |                |                | Zero-To-Dat                           |    |      | Date- | te-Flag <sup>12</sup> <sup>13</sup> |      |        |         |    |
| н                                            | 077 00  | 0100.00000.000 | 0100.00000.000 | STOCK PURCHASE                        | 0  | ы    | м     | ы                                   | N N  |        |         | TC |
|                                              |         |                | R.             |                                       |    | Y    |       |                                     | 14   | ы      |         |    |
| н                                            | 079 00  | 0100.00000.000 | 0100.00000.000 | TAXABLE CAR                           | o  | ы    | ы     | ы                                   | и и  |        |         | 37 |
|                                              |         |                | R              |                                       |    | ¥    |       |                                     | ы    | N      |         |    |
| н                                            | 084 00  | 0100.00000.000 | 0100.00000.000 | TAXABLE BENEFIT                       | з  | ы    | ы     | ы                                   | N N  |        |         | ы  |
|                                              |         |                | R              |                                       |    | r    |       |                                     | ч    | N      | TAX BEI | r  |
| u u                                          | 087 00  | 0100.00001.000 | 0100-00002-000 | GRAUAM TROT                           | 0  | м    | м     | ы                                   | м м  |        |         | ¥7 |
| A                                            | 00, 00  | 0100.00001.000 | н              | GIGHAN TEST                           | 0  | ы    | 14    |                                     | x x  | ы      |         |    |
|                                              |         |                | P              |                                       |    |      |       |                                     |      |        |         |    |
|                                              |         |                | R              |                                       |    |      |       |                                     |      |        |         |    |
|                                              |         |                | R1             |                                       |    |      |       |                                     |      |        |         |    |
|                                              |         |                | v              |                                       |    |      |       |                                     |      |        |         |    |
| н                                            | 088 00  | 0225.00002.000 | 0615.00901.000 | TAX FREE LOAN                         | 0  | ы    | ы     | ы                                   | N N  |        |         | 28 |
|                                              |         |                | н              |                                       |    | ы    |       |                                     | 14   | N      | OTHER   |    |
|                                              |         |                | P              |                                       |    |      |       |                                     |      |        |         |    |
|                                              |         |                | R              |                                       |    |      |       |                                     |      |        |         |    |
|                                              |         |                | v              |                                       |    |      |       |                                     |      |        |         |    |

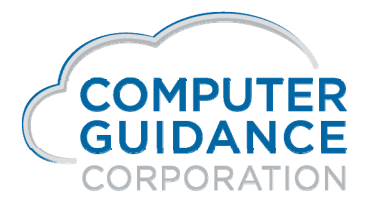

in f 57 8 D

### Distribution Master Listing – PRP100

Canadian Payroll > Listings > Zero-To-Date Flag – M Codes

| DATE 12/11/2019 PRP100                                        | 08                               | 035 Canadian Cor<br>DISTRIBUTION     | mpany – 4.1<br>V LIST                  | TIME 3.43                                            | PAGE 14                           |
|---------------------------------------------------------------|----------------------------------|--------------------------------------|----------------------------------------|------------------------------------------------------|-----------------------------------|
| DISTRIBUTION DED<br>CODE NO. TYP                              | LIABILITY                        | G/L NUMBER<br>EXPENSE                | DESCRIPTION                            | EXEMPT W/T CODES VENI<br>FWT PWT LWT LCS UIC CPP W/C | R A/P ZERO IO<br>NO, CO DV DI AMT |
| PCT<br>AMOUNT PCT CDE                                         | HOURLY RATE<br>REG OVT OTH       | PRE-NOTE CHI<br>ACH DAYS TYI         | k RPT PROC COBRA<br>P GRS DED SEQ PART | DEC ARREARS DED<br>DED DED GRP ADV                   | W2<br>DESC                        |
| M EMPLOYEE DED 042 00                                         |                                  | v                                    | г                                      |                                                      |                                   |
| 01/01/1981 THR12/31/2099<br>.00 .0 1                          | 0615,00901,000<br>,000 ,000 ,000 | 0000,00000,000<br>N Bl<br>H          | 0 Stock Rec<br>N 000 N                 | Zero-To-Date-Flag                                    | N                                 |
|                                                               |                                  | P<br>R<br>R<br>S<br>S<br>V           | 1<br>2                                 |                                                      |                                   |
| M EMPLOYEE DED 045 00<br>01/01/1981 THR12/31/2099<br>.00 .0 1 | 0221,00002,000<br>,000 ,000 ,000 | 0000.00000.000<br>N B<br>P<br>R<br>V | 0 RRSP Contributi<br>N 000 N           | l Y N N Y N<br>N N O N                               | 8 35 Y                            |
| M EMPLOYEE DED 046 00<br>01/01/1981 THR12/31/2099<br>3.72 .0  | 0100,00000,000<br>,000 ,000 ,000 | 0000.00000.000<br>N R                | 0 DEPENDENT LF2<br>000 N               | о и и и и и<br>о и и и и и                           | 8 35 N                            |
| M EMPLOYEE DED 047 00<br>01/01/1981 THR12/31/2099<br>.00 .0 1 | 0601,00000,000<br>,000 ,000 ,000 | 0000,00000,000<br>B<br>P<br>R<br>V   | 0 RRSP Contributi<br>N 000 N           | ONNNNN<br>N ON                                       | 8 35 Y                            |

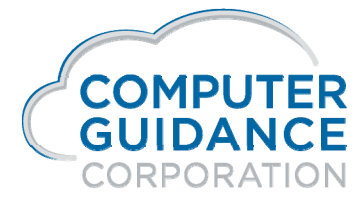

in f 57 🖬 🕑

## Final Processing Prior to Prepare Year End Files

#### Update the following for the current year

Finalize all payrolls

CORPORATION

Payoff Cheques are used to update information within the Systems Files

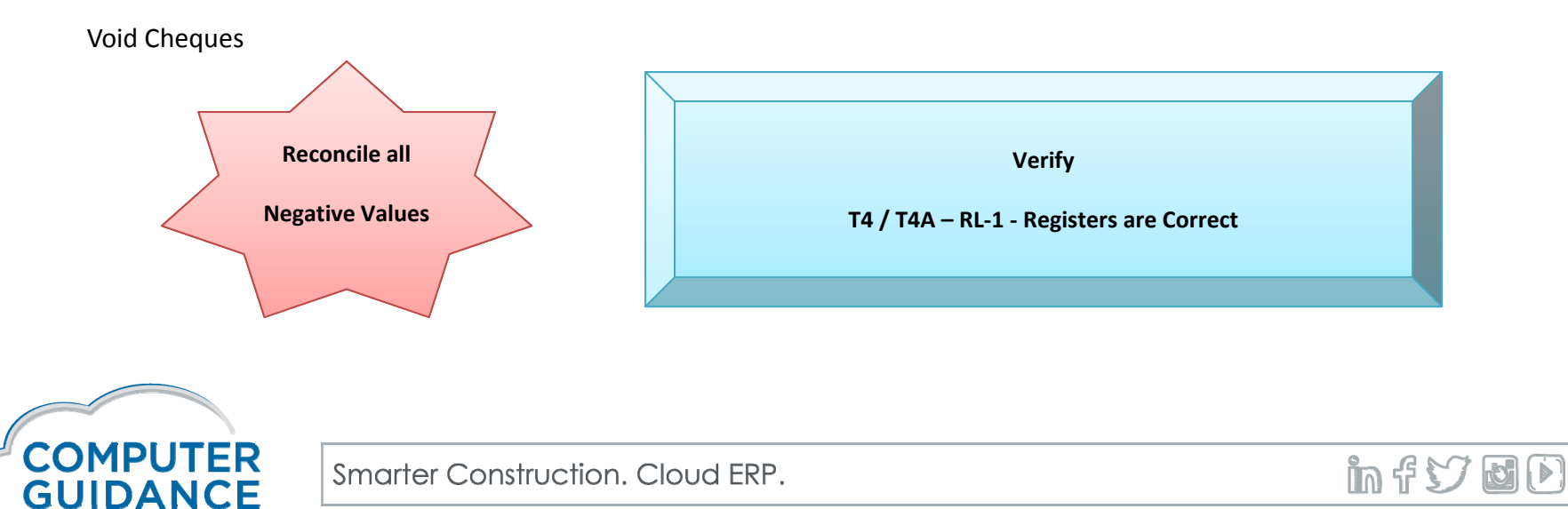

### T4 Box Maintenance Canadian Payroll > Annual > Selection Screen

#### Z Box Usage

Not required

Does not affect employee earnings file

Z Box Maintenance information will appear on the T4 Register (bottom), slip and XML files

#### Enter the following information:

**Employee Number** 

Year

T4 Box Distribution No - this is the number of the Z box you created in the T4 Box Assignment

**Business Suffix** 

Amount

No Local Number for Z box Maintenance

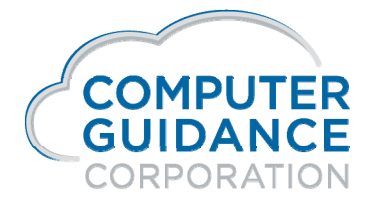

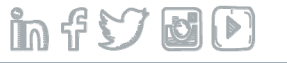

### T4 Register – PRP624 Canadian Payroll > Annual >

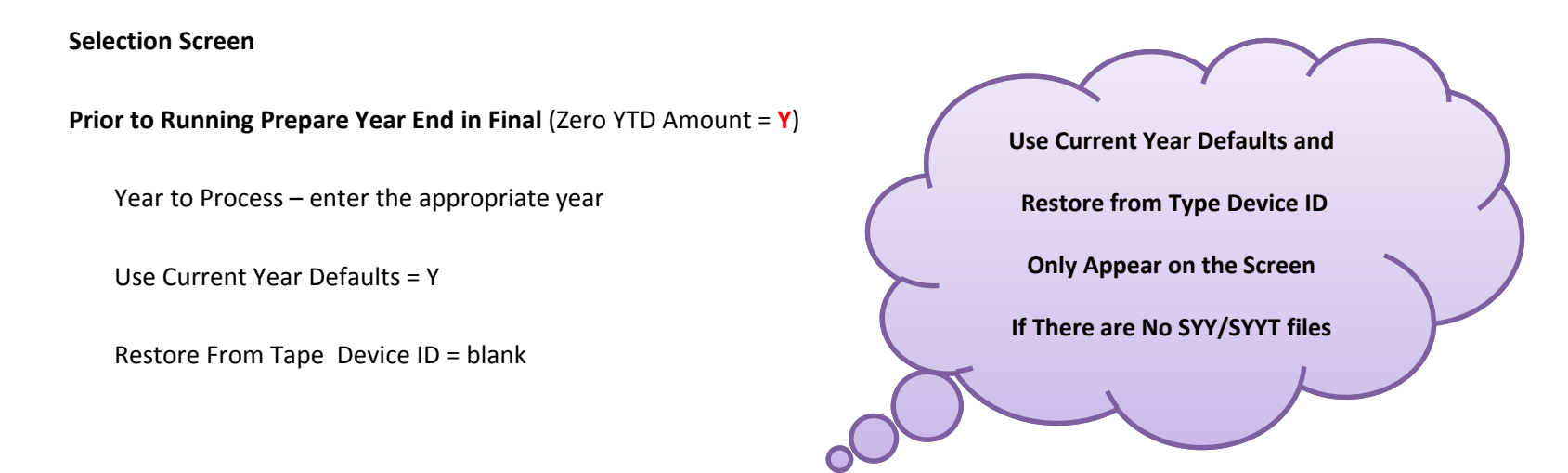

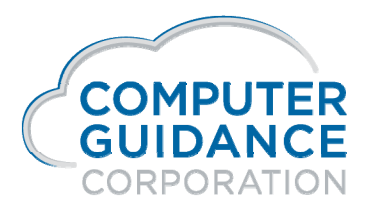

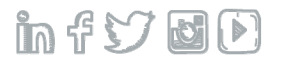

# T4 Register – PRP624

### Canadian Payroll > Annual >

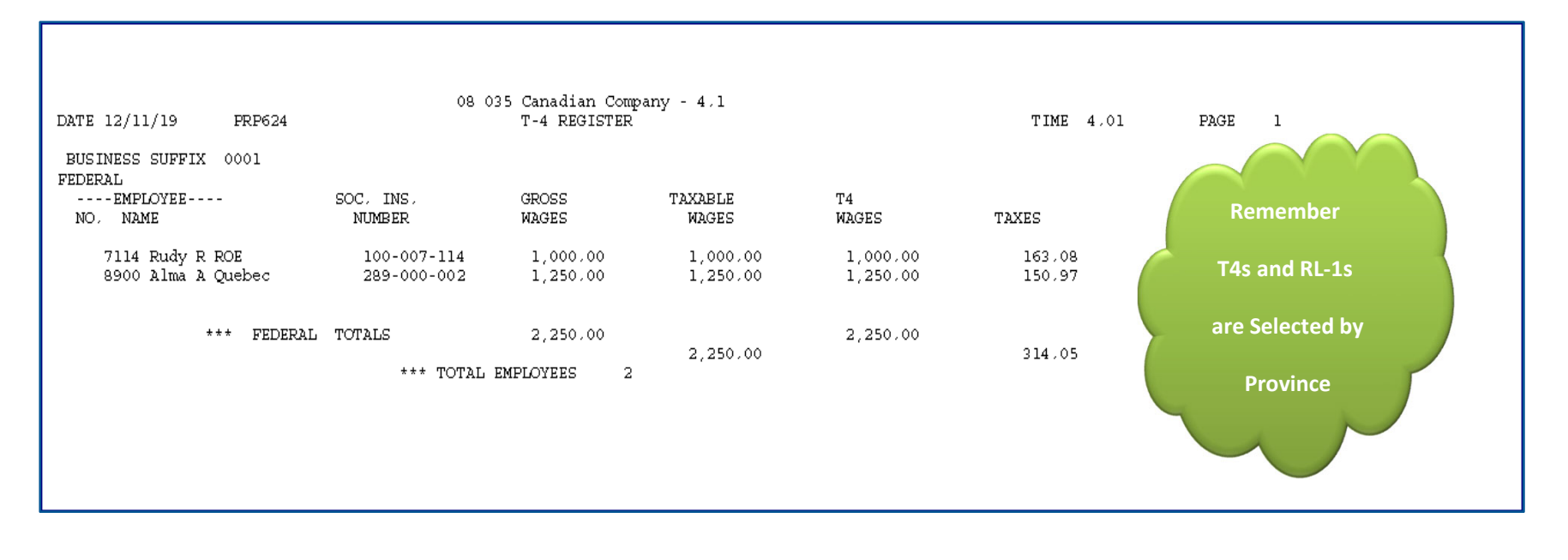

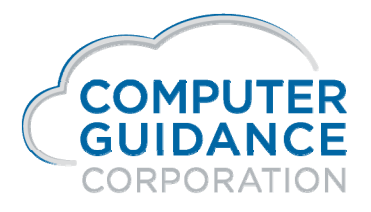

infydD

## Wage Definitions

Gross Pay = total gross taxable earnings (before exempt amount) plus (+) non-taxable payments This includes: Wages, Taxable Adjustment, HR and Union Benefits which are include in Gross = Y Plus (+)

Non-Taxable Adjustments, Non-Taxable HR and Union Benefits which are include in Gross = Y

#### **Gross Taxable Earnings** = fully loaded taxable earnings (before exempt amount)

This includes: Wages, Taxable Adjustment, HR and Union Benefits which are include in Gross = Y

Subject Earnings = Gross Taxable Earnings minus (-) exempt amount This includes: Wages, Taxable Adjustments, HR and Union Benefits which are include in Gross = Y Minus (-) Associated exempt amount

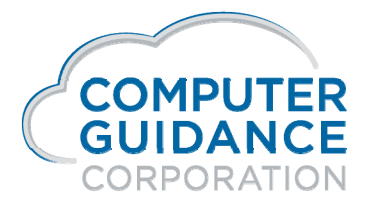

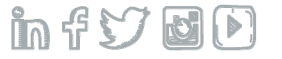

## Wage Definitions

Covered Earnings = Subject (gross taxable - exempt) up to the limit

This includes: Wages, Taxable Adjustments, HR and Union Benefits which are include in Gross = Y Minus (-)

Associated exempt amount

Note: Stops at the limit set in associated tax tables

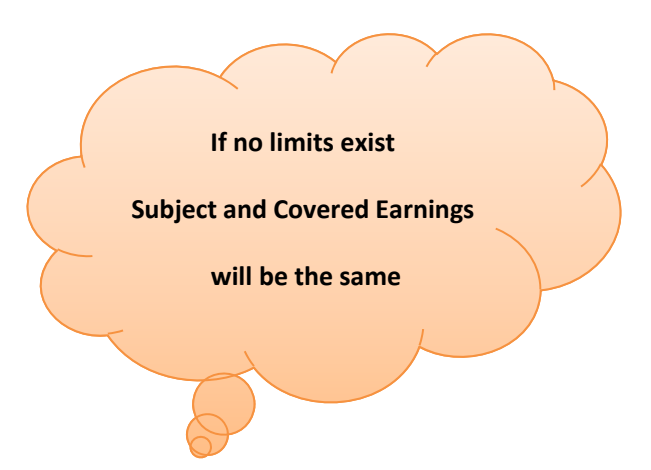

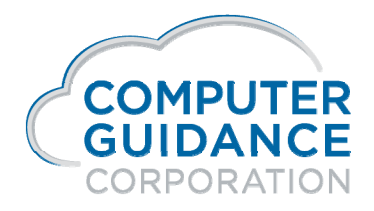

Smarter Construction. Cloud ERP.

in f 57 🖬 🕑

### Vacation/Sick Available Report – HRP006 Human Resources > Listings >

Report used to verify vacation/sick are correct for the current year

Report needs to be run to capture the vacation/sick available information after the

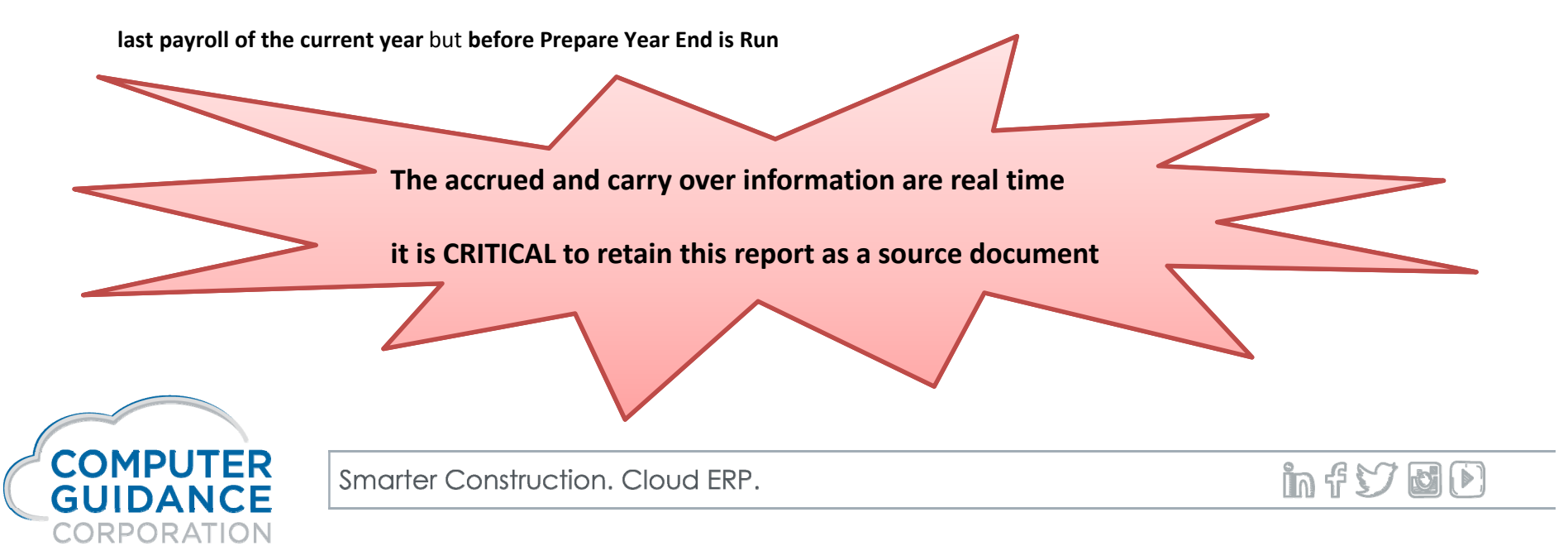

### Vacation/Sick Available Report – HRP006 Human Resources > Listings >

| 08 035 Canadian Company<br>DATE 12/12/12 HRP006 VACATION/SICK AVAILABLE LISTING TIME 12.33 PAGE 5 |         |      |           |         |      |           |         |                   |                 |  |
|---------------------------------------------------------------------------------------------------|---------|------|-----------|---------|------|-----------|---------|-------------------|-----------------|--|
| EMPLOYEE<br>SS# NAME                                                                              | ACCRUED | USED | AVAILABLE | ACCRUED | USED | AVAILABLE | ACCRUED | XOMP EARN<br>USED | ED<br>AVAILABLE |  |
| DEPARTMENT 218                                                                                    |         |      |           |         |      |           |         |                   |                 |  |
| 100-51-0050 Graham Charlie Nelso                                                                  | 40.00   | .00  | 40.00     | 8.00    | .00  | 8.00      | 20.00   | 10.00             | 10.00           |  |
| TOTALS                                                                                            | 40.00   | .00  | 40.00     | 8.00    | .00  | 8.00      | 20.00   | 10.00             | 10.00           |  |
|                                                                                                   |         |      |           |         |      |           |         |                   |                 |  |

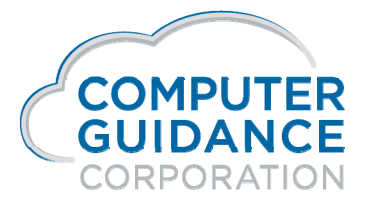

in f 57 🖬 🕩

## **Prepare Year End Files**

Canadian Payroll > Annual >

#### Prepare Year End Files for T4/T4A/RL-1 Processing

Security Requires All Company/All Division Executive Level

Creates the following files (all release levels) SYYCNC: Company Name Defaults SYYPRS: Payroll System Files SYYPRD: Payroll Defaults

Creates the following additional files SYYTCNC: Company Defaults SYYTPRS: Payroll System Files SYYTPRD: Payroll Defaults Not a dedicated procedure – however to avoid getting

"Unable to Allocate Errors" this option should be run when

the majority of CMS/eCMS users are off the system

SYYTEI: Employer EI Tax File SYYSTM: State Master

SYYTTEI: Employer EI Tax File SYYTSTM: State Master SYYTMST: Employee Master

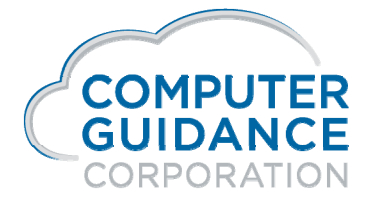

Smarter Construction. Cloud ERP.

in f 57 🖬 🕑

### Prepare Year End Files Canadian Payroll > Annual >

New files are used to process Slips and XML files

This step must be done after the last payroll is run for the current year

Payrolls for the new year will use the original SYS files

Slips and XML files use the SYY files

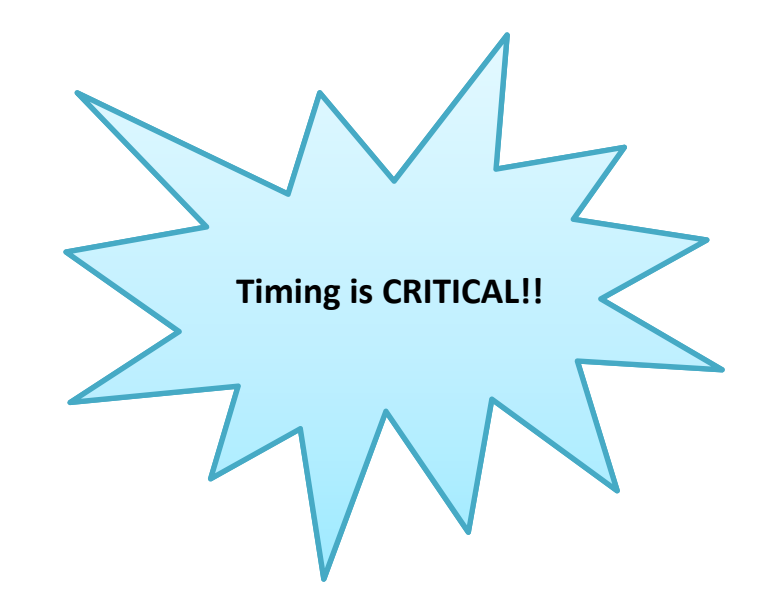

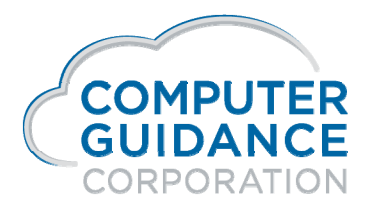

Smarter Construction. Cloud ERP.

infy dd

### Prepare Year End Files Canadian Payroll > Annual>

#### Zero YTD Amounts = 'Y/N'

If 'Y', Year To Date balances in employee payroll deductions (M) and H/R deductions/benefits (H) will be cleared. Any Distribution master records set to "Zero To-Date Amount = 'Y', the To Date Amount fields also zero

M and H Records should only have the Zero To Date field checked (Y) if there is an annual limit (i.e. RPP, RRSP, Insurances). Garnishments and child supports are examples of records that have limits that exceed a year and should not have this field checked (N)

#### Vacation/Sick Leave

Carry Over Hours based on Accrual Rate master will be calculated Earned Sick and/or Vacation hours set for calendar year is done and the carryover field in HR Personal Data is populated

#### Vacation/Sick Available Listing

Needs to be run before the First Payroll of the new year to capture the vacation/sick available time for each employee

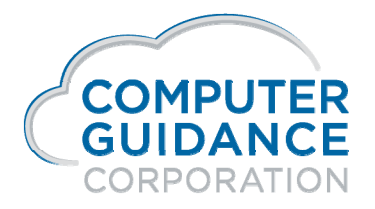

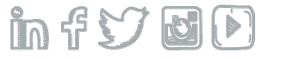

## Prepare Year End Files Canadian Payroll > Annual>

When Prepare Year End is processed with the Zero YTD Amount flag set to 'Y' vacation/sick is effected in the following ways:

Method = 1 (Accrual)

#### Year End Function = 2 (Anniversary)

Nothing happens to vacation/sick All calculations are handled during payroll processing when the employee hits their anniversary

#### Year End Function = 1 (Calendar)

The accrued bucket in the HR Personal Data is zeroed out The used bucket in the HR Personal Data is zeroed out The carryover limit is calculated based on the limitation of the employee's accrual master All calculations are handled during payroll processing when the employee hits their anniversary

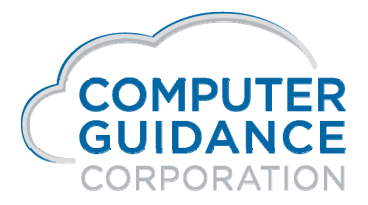

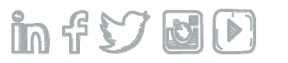

### Prepare Year End Files Canadian Payroll > Annual>

#### Method = 2 (Earned)

#### Year End Function = 2 (Anniversary)

Nothing happens to vacation/sick All calculations are handled during payroll processing when the employee hits their anniversary

#### Year End Function = 1 (Calendar)

The carryover calculation is done and the carryover field in the HR Personal Data is populated with the new carryover amount

The used bucket in the HR Personal Data is zeroed out

The New Year's earned amount is uploaded to the HR Personal Data based on that employee's rate master

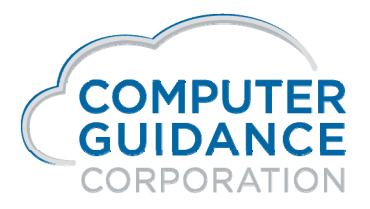

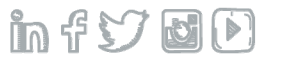

#### **Required Changes**

#### **Change Rates/Limits**

Tax Credit Master Federal and Provincial (Claim Codes)

Employment Insurance

CPP/QPP

#### Employment Insurance Tax is by Business Suffix and Province if applicable

Employee percent Employee tax limit

Employee earnings limit

Employer factor

Province Master contains CPP/QPP exempt amount, earnings limit, tax limit and CPP/QPP percent

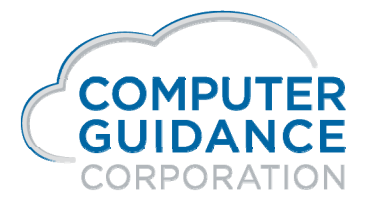

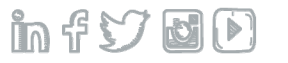

## **Required Changes**

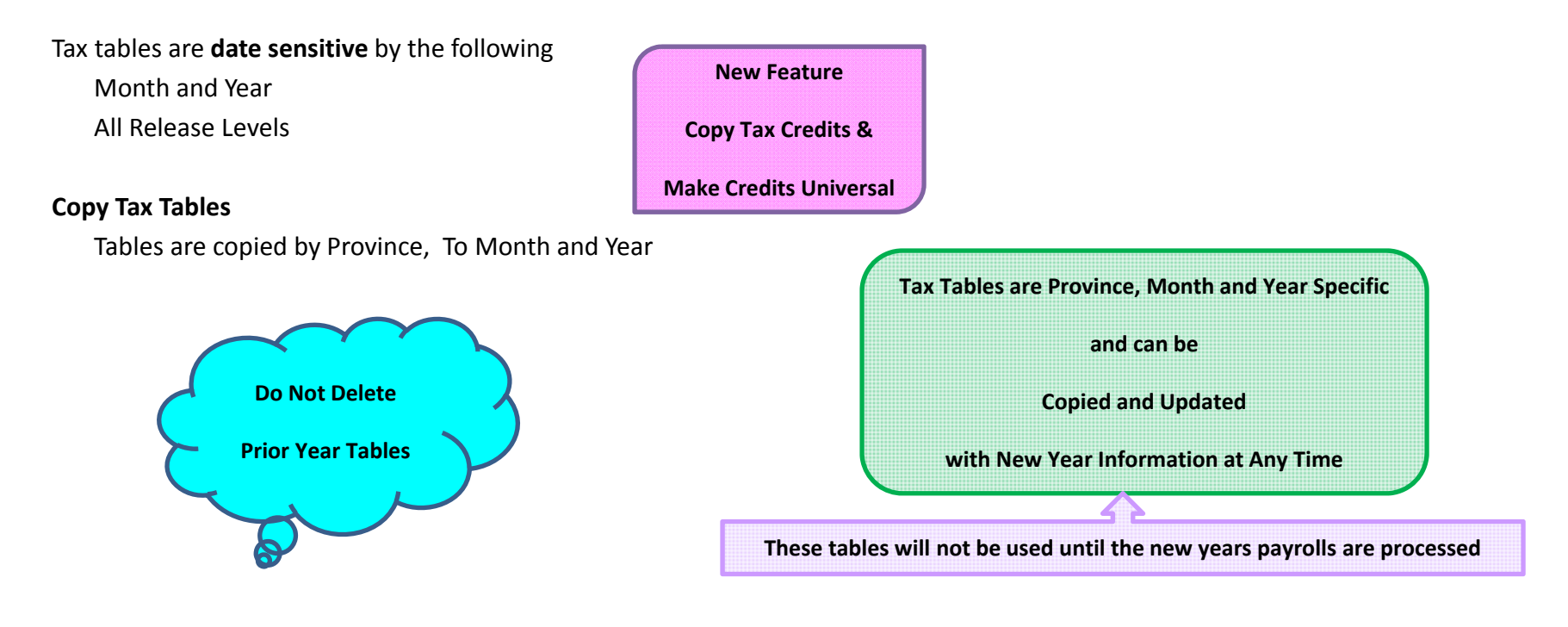

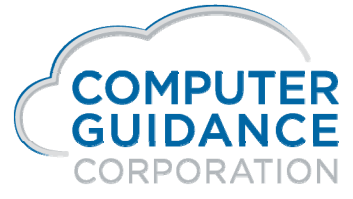

infydD

## **Required Changes**

Review All Date Sensitive Files

Year End Rules:
Employee Master is real time. Changes made are immediate
Earnings File is date sensitive by year
SYY and SYYT Files should be used to process T4/T4A/RL-1 and XML information
For Tax Year
YE Processing Complete
For Tax Year
YE Processing Complete

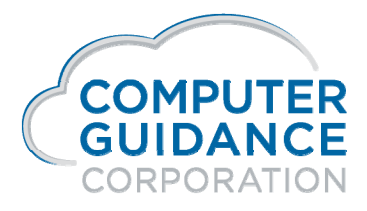

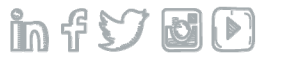

### After Running Prepare Year End Files Prior to New Year Payroll

The following Reports Are Used for Verification HR Benefit/Deduction Enrollment Listing Payroll Deduction Listing

Verify the HR Benefit/Deduction (H) and PR Deduction values for the current year are correct after running Prepare Year End.

All YTD amount fields should be Zero

To-Date-Amount fields should be zero, if the Zero To-Date Amount flag in the Distribution Master is set to 'Y'

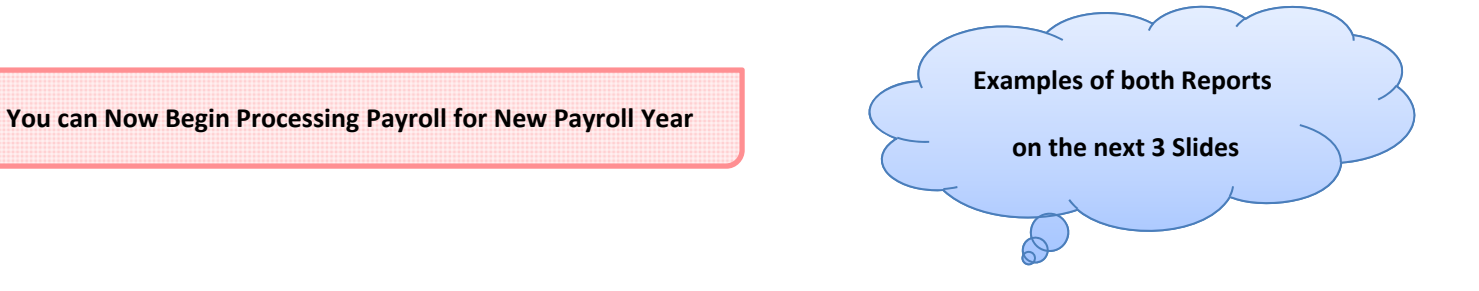

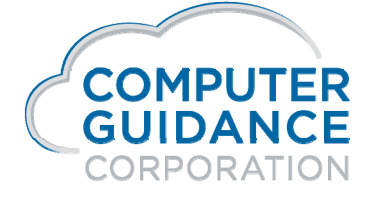

in f 7 0 0

### H/R Benefit/Deduction Enrollment Report – IDI Payroll > Listings >

| Com 🔷 | 1 Div ^ 2          | Emp 🔷 3 Employee Name | Benefit N | Ded Amt-YTD | Ded Amt To Date                      | Emplr YTD Amt                                                     | Emplr To Date Amt | Remaining Amt |
|-------|--------------------|-----------------------|-----------|-------------|--------------------------------------|-------------------------------------------------------------------|-------------------|---------------|
| 8     | 35                 | 1005 Graham Charlie   | 3         | 0.00        | 0.00                                 | 0.00                                                              | 8,212.00          | 0.00          |
| 8     | 35                 | 1005 Graham Charlie   | 9         | 0.00        | 0.00                                 | 0.00                                                              | 505.00            | 0.00          |
| 8     | 35                 | 1005 Graham Charlie   | 14        | 0.00        | 0.00                                 | 0.00                                                              | 0.00              | 0.00          |
| 8     | 35                 | 1005 Graham Charlie   | 18        | 0.00        | 313.43                               | 0.00                                                              | 0.00              | 0.00          |
|       | Arrears Deduction: |                       |           |             | All YTE<br>To-Dat<br>Checked<br>Mast | 9 Fields Zero<br>e Fields (TD)<br>in Distribution<br>er will Zero |                   |               |

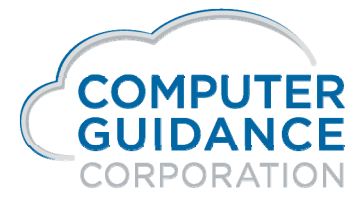

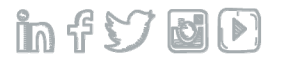

# Benefit/Deduction Enrollment – HRP266

#### Human Resources > Listings >

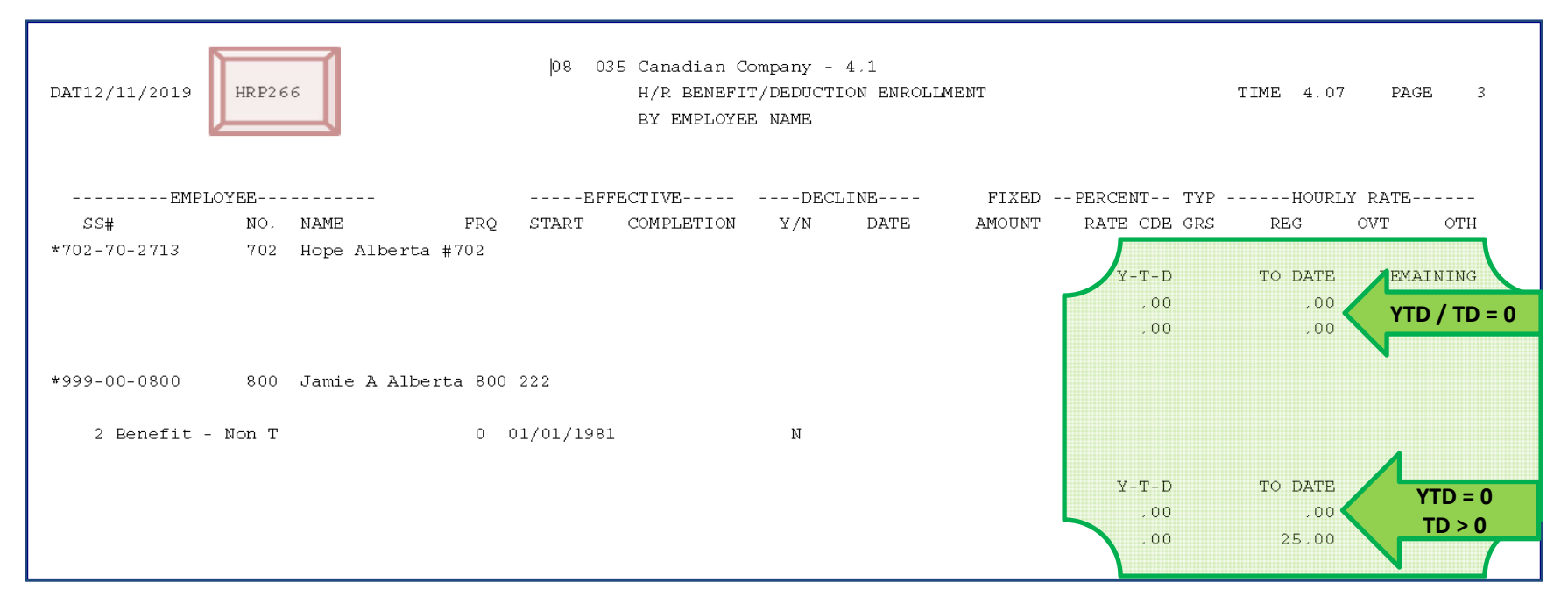

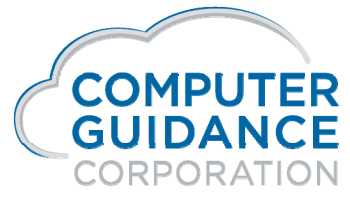

infyd)

## Employee Deduction – PRP102 Canadian Payroll > Listings >

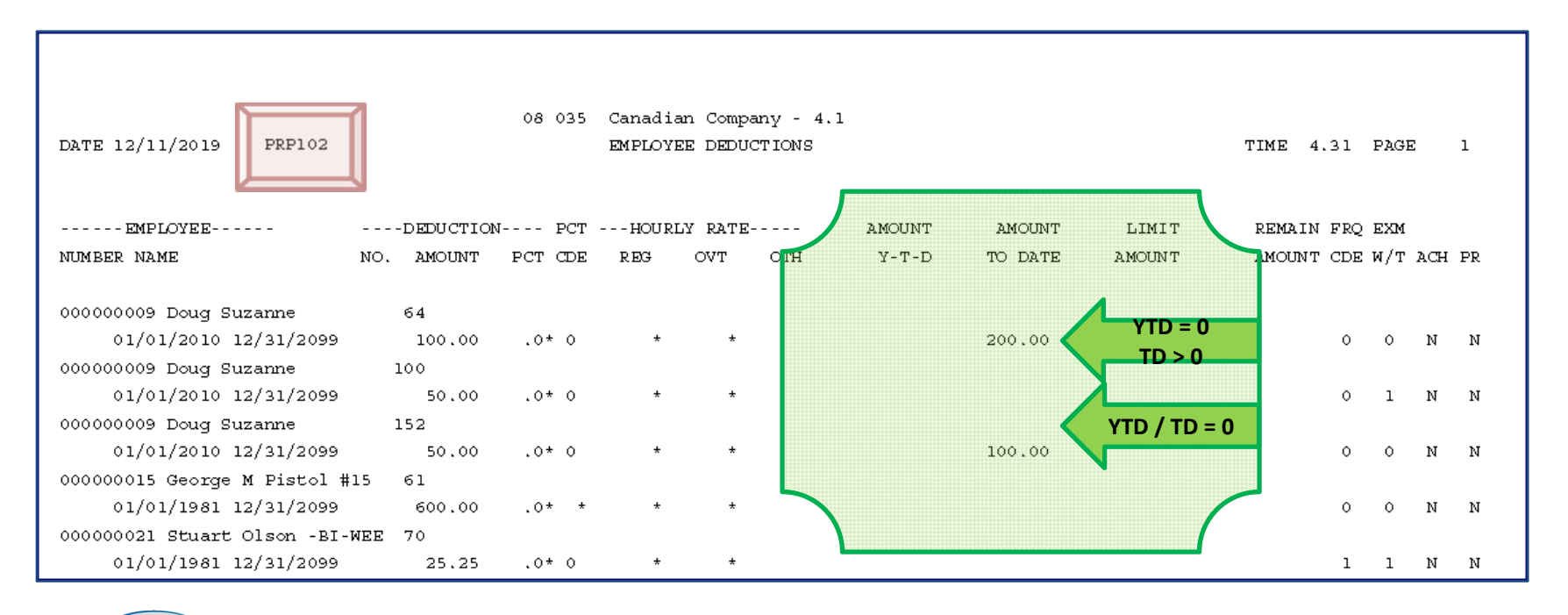

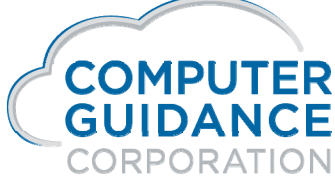

infydD
### T4 Processing Canadian Payroll > Annual >

### Print T4/T4A/RL-1 Register and Verify Information

Note: "Use Current Year Defaults" field will "Not' appear if SYY/SYYT files exist on the system

### Print T4/T4A/RL-1 Slip

Clear Security Single Company/Single Division Enter Province Code Enter Province Abbreviation Select Slip Type

### Z Box usage – not required

Does not affect employee earnings Positive and negative values can be entered Information will appear on the Register, slips and electronic files. It is not included in the employee's earnings

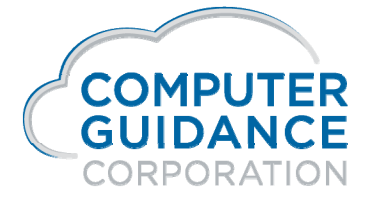

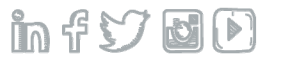

### T4 / T4A / RL-1 Processing Payroll > Annual >

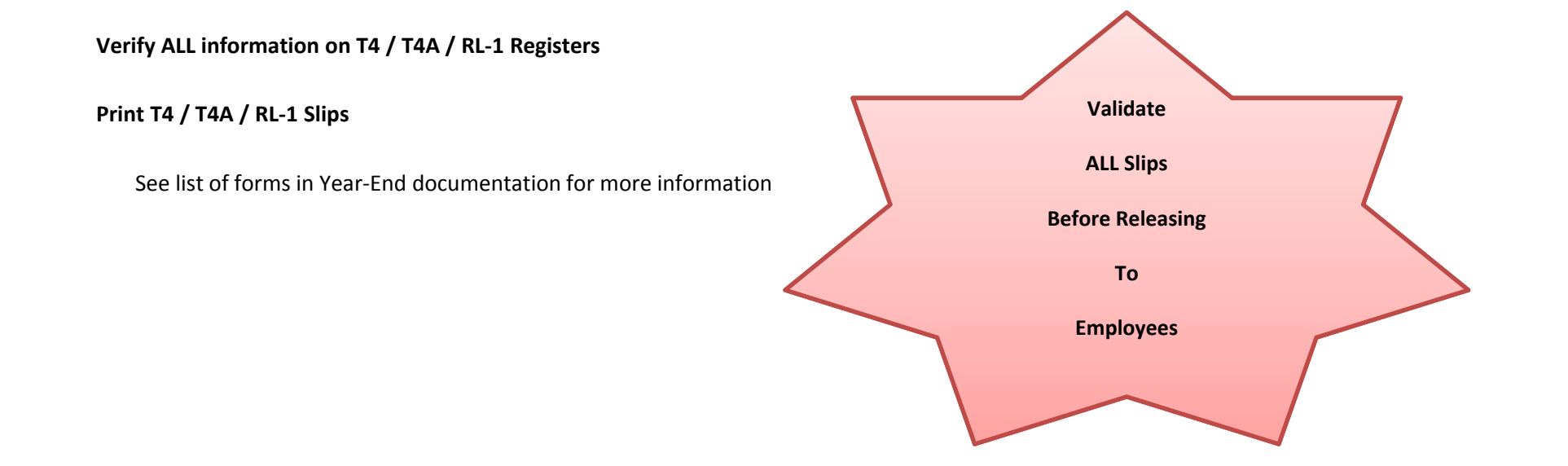

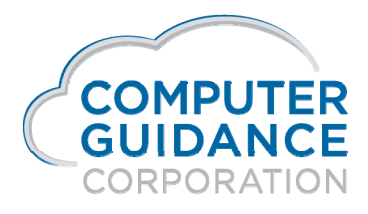

Smarter Construction. Cloud ERP.

### **XML** Files

Refer to Year End Documentation on how to do the following:

Create XML files

Access XML Files using System I Navigator

Prior to submitting files to proper authorities ALWAYS verify that the information contained within the files is correct

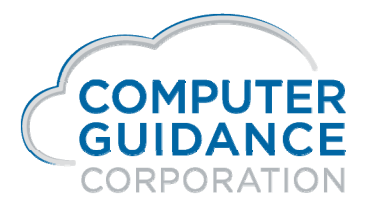

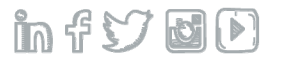

### Renaming the SYY Files

\*\*\*Do Not Remove W2 Files\*\*\* this deletes the SYY files

Rename them instead!

Rename using the command WRKOBJ (**space**) SYY\* - press enter – use option 7 to rename

Year End uses the SYY/SYYT files if they exist on the system

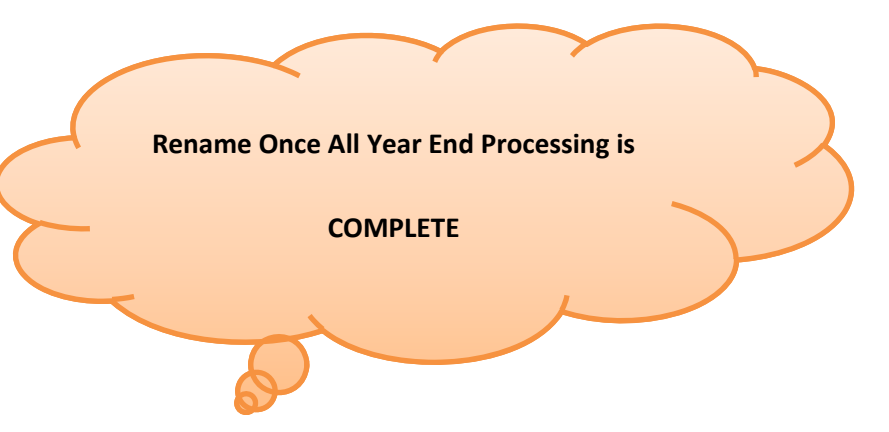

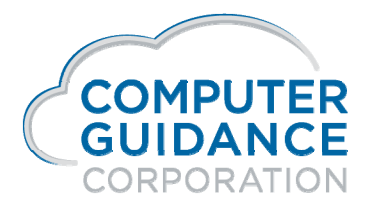

Smarter Construction. Cloud ERP.

# Renaming the SYY Files

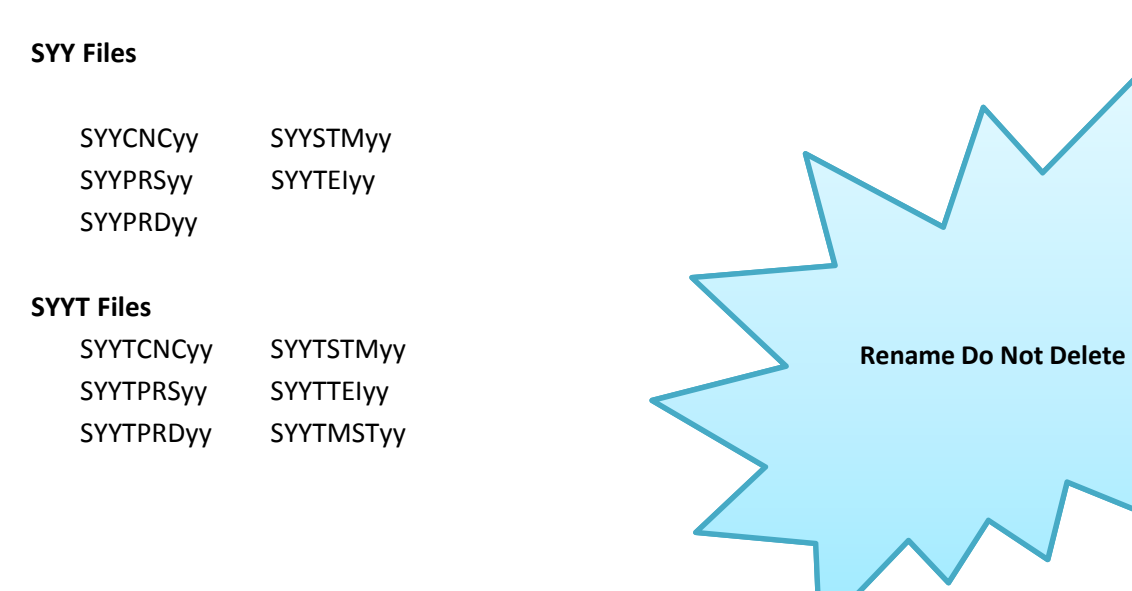

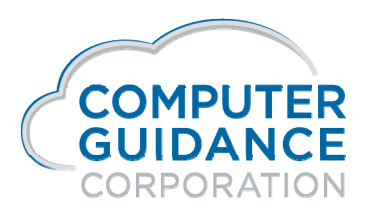

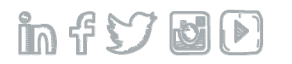

## **Deleting the SYY Files**

Should you need to re-create prior year Forms or Electronic Media files please contact the support department and we will instruct you how to proceed

SYY and SYYT files should only be deleted if Prepare Year End Files for 2019 has been run PRELIMINARY not FINAL

| 00 000 All | Prepare Year-End Files                                 | PRP010 |
|------------|--------------------------------------------------------|--------|
|            | W2/T4 Year       2019         Zero YTD Amounts       N |        |
|            |                                                        |        |

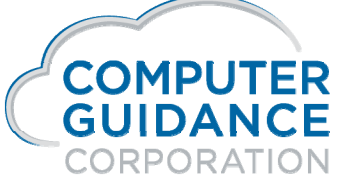

in f 57 🖬 🕑

### Deleting the SYY Files

Should you need to delete the files use the following command:

WRKOBJ SYY\* - press enter – use option 4 to delete

| SYYCNCyy  | SYYSTMyy  |
|-----------|-----------|
| SYYPRSyy  | SYYTEIyy  |
| SYYPRDyy  | SYYTSTMyy |
| SYYTCNCyy | SYYTTEIyy |
| SYYTPRSyy | SYYTMSTyy |
| SYYTPRDyy |           |
|           |           |

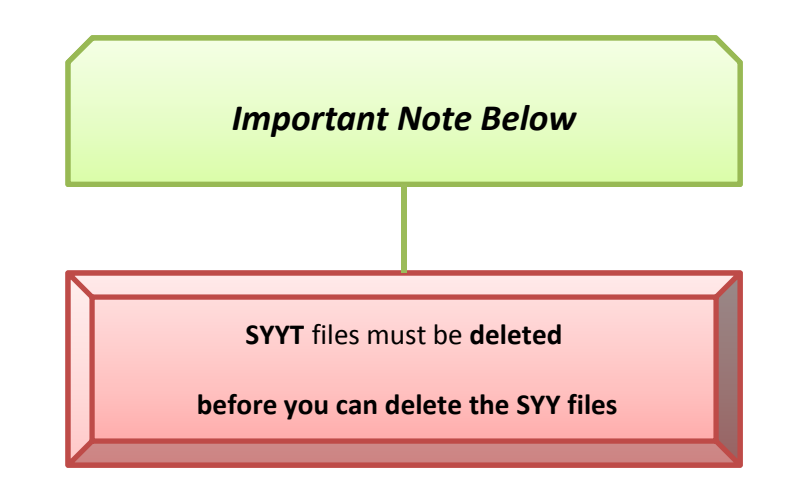

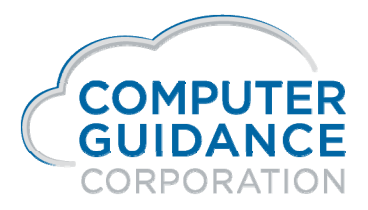

infyd)

# Critical Slides Listed Below

Smarter Construction. Cloud ERP. 🏻 🎁 😏 🛃 🕑

## **Prepare Year End Files**

Payroll > Annual>

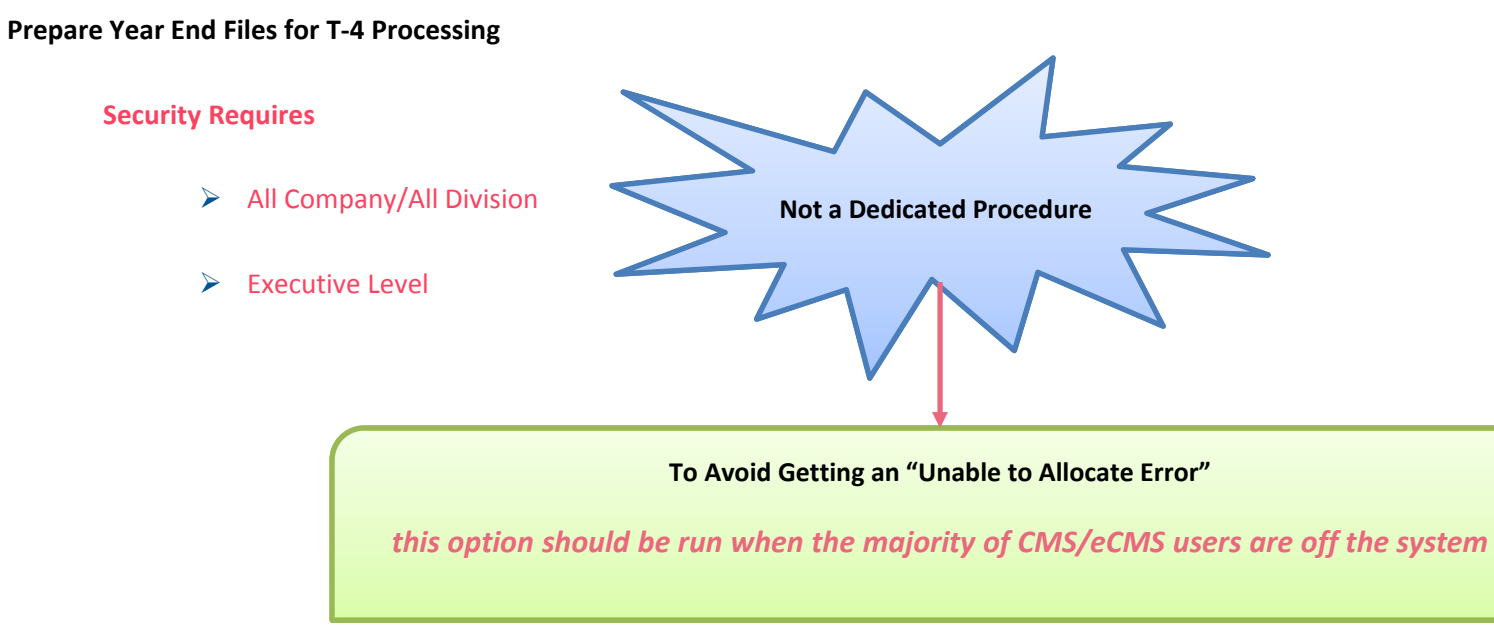

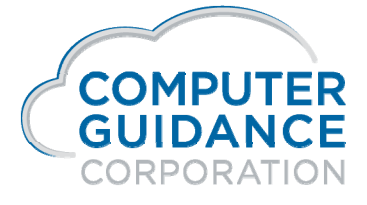

infydD

### Old Versus New Year Date Messages on Proof Payroll > Processing > Year Not Equal to System Year

| Payroll | Info Messages                           |                        | X                |                 | PF             | RP00401 | PRPM06 - 1 |
|---------|-----------------------------------------|------------------------|------------------|-----------------|----------------|---------|------------|
|         | Year not equal to System Year - Press E | nter to accept         |                  |                 |                |         |            |
|         | Process                                 |                        | Security         |                 |                |         |            |
|         |                                         |                        | ✓ Craft Lbr      |                 |                |         |            |
|         | Salaried                                | ✓                      | ✓ Level 2        |                 |                |         |            |
|         | Hourly                                  | ✓                      | ✓ Level 3        |                 |                |         |            |
|         | Special                                 | <b>~</b>               |                  |                 | Exit if Not Co | rrect   |            |
|         | Retroactive                             |                        |                  |                 | <b>F</b>       |         |            |
|         | Bypass Limits                           |                        |                  |                 | Enter to Acc   | cept    |            |
|         |                                         |                        | All Batches      |                 |                |         |            |
|         | Week Number(s) 1                        | 1 0 0 0 0              | Pre-Mark A       | All Batches     |                |         |            |
|         | Processing Week Number                  | 0                      | Adjustment#      | #: Piece Work   |                |         |            |
|         | Dates:                                  | Week Ending 01/01/2020 | heque 12/12/2019 | Journal Date 12 | /12/2019       |         |            |

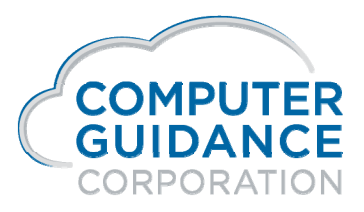

infyd)

### Old Versus New Year Date Messages on Proof Payroll > Processing > WE Date from Entry and Proof Differ

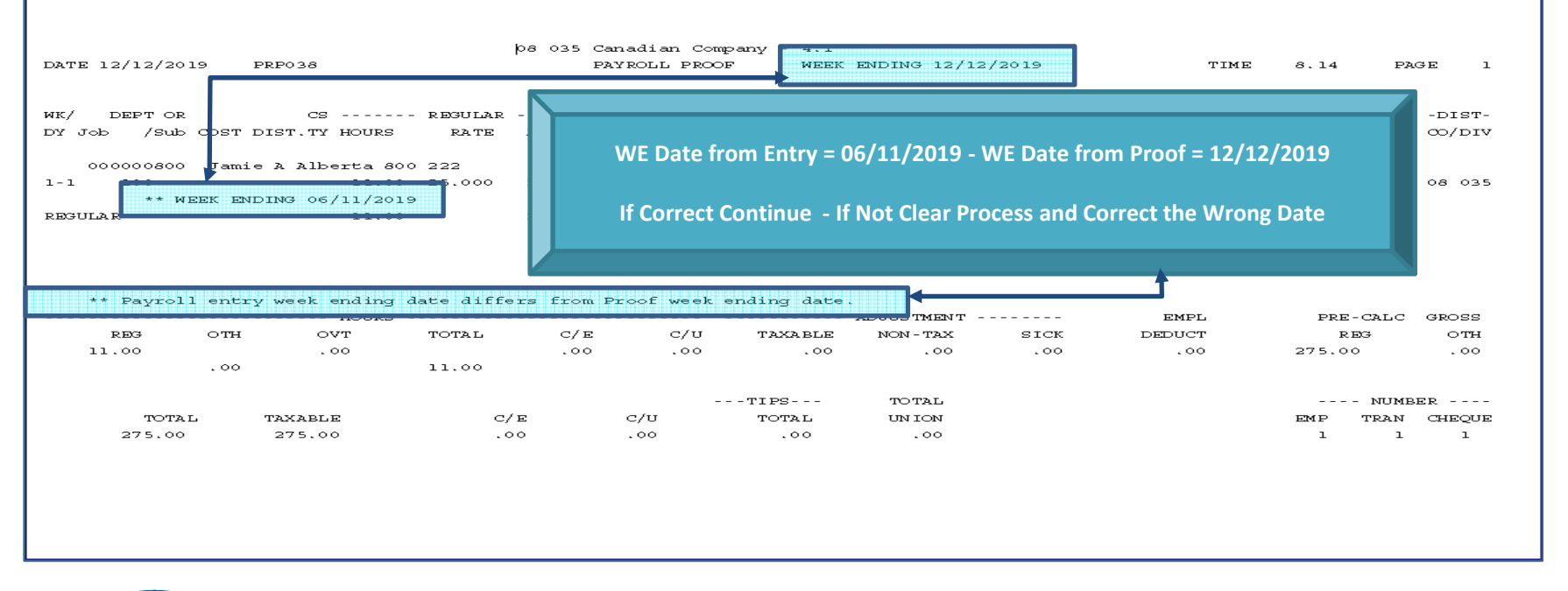

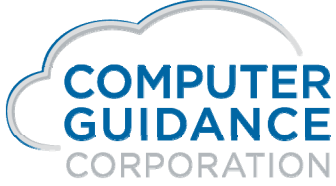

infy d

### Year End Documentation on Website

### Canada

### **Customer Support Website**

http://www.computerguidance.com Login Requirements: User Name: Customer Number Password: Postal Code

#### Documentation Available under: Resources >

QE and YE Documentation > 2019 Canadian Year End Documentation

### Print and Read Documentation

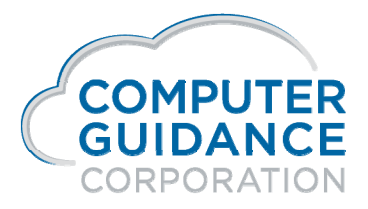

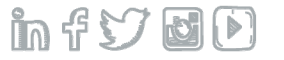

# *iSeries Access Client Solutions iACS Download*

Smarter Construction. Cloud ERP. in f 57 🛃 🕑

Replaces Mapping a Drive

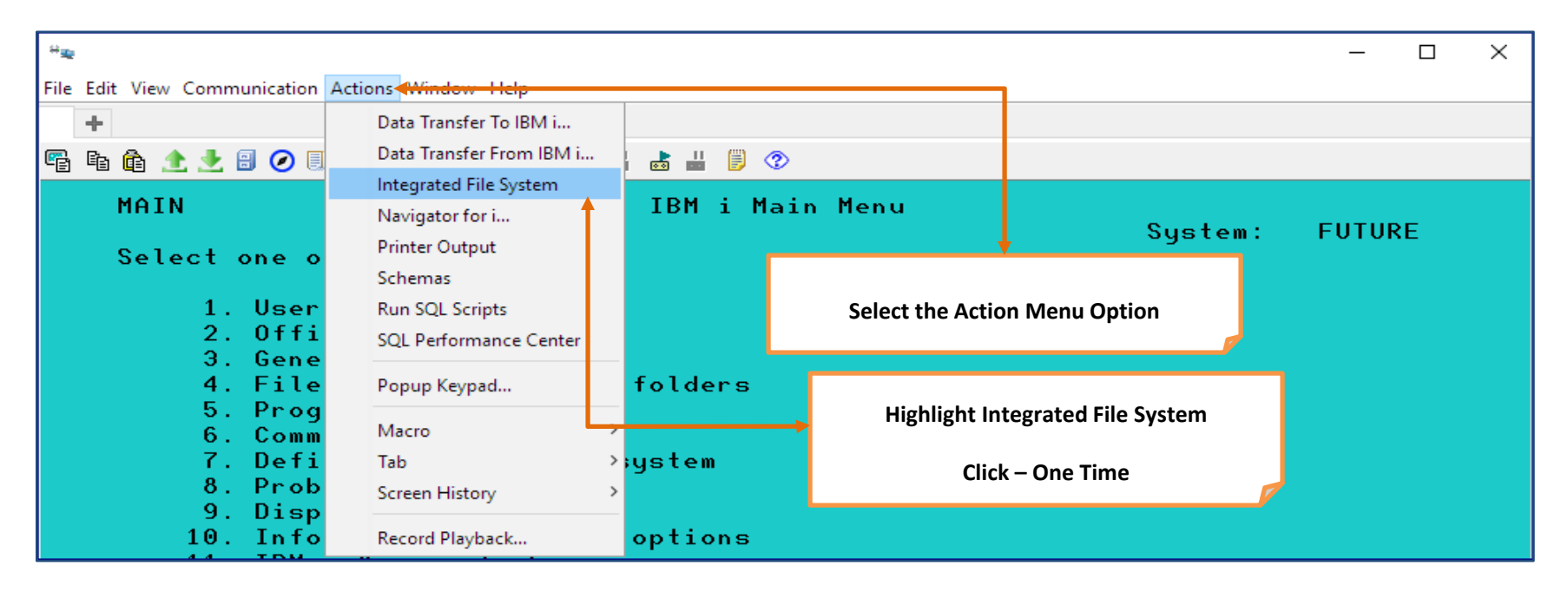

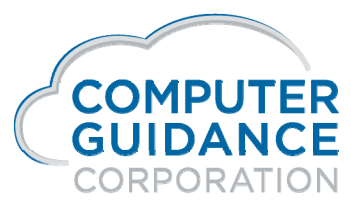

Smarter Construction. Cloud ERP.

infy dD

Replaces Mapping a Drive

| 💿 / o     | n 10.1.1.111<br>it View Actions |                                                          | — —                               | $\times$     |  |  |  |  |  |
|-----------|---------------------------------|----------------------------------------------------------|-----------------------------------|--------------|--|--|--|--|--|
|           |                                 |                                                          |                                   |              |  |  |  |  |  |
| 10.1.1.1  | 111                             | ilter                                                    | ×                                 |              |  |  |  |  |  |
| Directo   | ory                             |                                                          |                                   |              |  |  |  |  |  |
| 1         |                                 |                                                          |                                   |              |  |  |  |  |  |
| <         |                                 |                                                          | >                                 | $\sim$       |  |  |  |  |  |
| Icon      | Name                            | <ul> <li>Size (KB)</li> </ul>                            | Last Modified                     |              |  |  |  |  |  |
|           | ALDON                           |                                                          | March 8, 2016 8:35:05 PM MST      | ~            |  |  |  |  |  |
| 2         | bin                             |                                                          | May 14, 2019 12:28:56 AM MST      |              |  |  |  |  |  |
|           | bin.prv                         | This Company will Allow you to Calent the Directory Dath | February 22, 2019 1:52:09 PM M    | ST           |  |  |  |  |  |
|           | catalina.out                    | This Screen will Allow you to select the Directory Path  | 2166 March 4, 2016 2:30:44 PM MST |              |  |  |  |  |  |
|           | cms                             |                                                          | September 20, 2019 9:57:54 AM     | MST          |  |  |  |  |  |
|           | cmswsutil                       |                                                          | May 14, 2019 12:22:39 AM MST      | 1ST          |  |  |  |  |  |
|           | dailylog.txt                    | Soo the Following Slides to Setup                        | 29 March 4, 2016 2:10:01 PM MST   |              |  |  |  |  |  |
|           | derby.log                       | See the Following Sinces to Setup                        | 1 October 18, 2010 5:12:29 PM MS  | T            |  |  |  |  |  |
|           | dev                             |                                                          | February 25, 2019 3:40:37 PM M    | M MST<br>IST |  |  |  |  |  |
|           | eforms                          |                                                          | May 14, 2019 12:22:39 AM MST      |              |  |  |  |  |  |
|           | eforms-java                     | Path for T4 T4A and T5018                                | May 14, 2019 12:09:55 AM MST      |              |  |  |  |  |  |
|           | etc                             |                                                          | February 25, 2019 4:01:04 PM M    | ST           |  |  |  |  |  |
|           | fixes                           |                                                          | August 7, 2015 8:01:54 PM MST     |              |  |  |  |  |  |
|           | FL                              |                                                          | May 13, 2019 11:24:58 PM MST      |              |  |  |  |  |  |
|           | gntc                            |                                                          | May 14, 2019 12:09:58 AM MST      | $\sim$       |  |  |  |  |  |
| <         |                                 |                                                          |                                   | >            |  |  |  |  |  |
| 60 objec  | cts                             |                                                          |                                   |              |  |  |  |  |  |
| <b>AT</b> |                                 |                                                          |                                   |              |  |  |  |  |  |
| Messag    | jes                             |                                                          |                                   |              |  |  |  |  |  |
|           |                                 |                                                          |                                   |              |  |  |  |  |  |
|           |                                 |                                                          |                                   |              |  |  |  |  |  |
|           |                                 |                                                          |                                   |              |  |  |  |  |  |
|           |                                 |                                                          |                                   |              |  |  |  |  |  |
|           |                                 |                                                          |                                   |              |  |  |  |  |  |
|           |                                 |                                                          |                                   |              |  |  |  |  |  |
|           |                                 |                                                          |                                   |              |  |  |  |  |  |

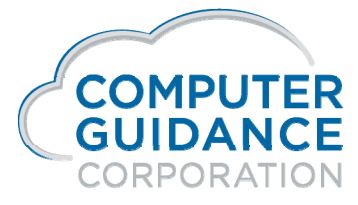

Smarter Construction. Cloud ERP.

Replaces Mapping a Drive

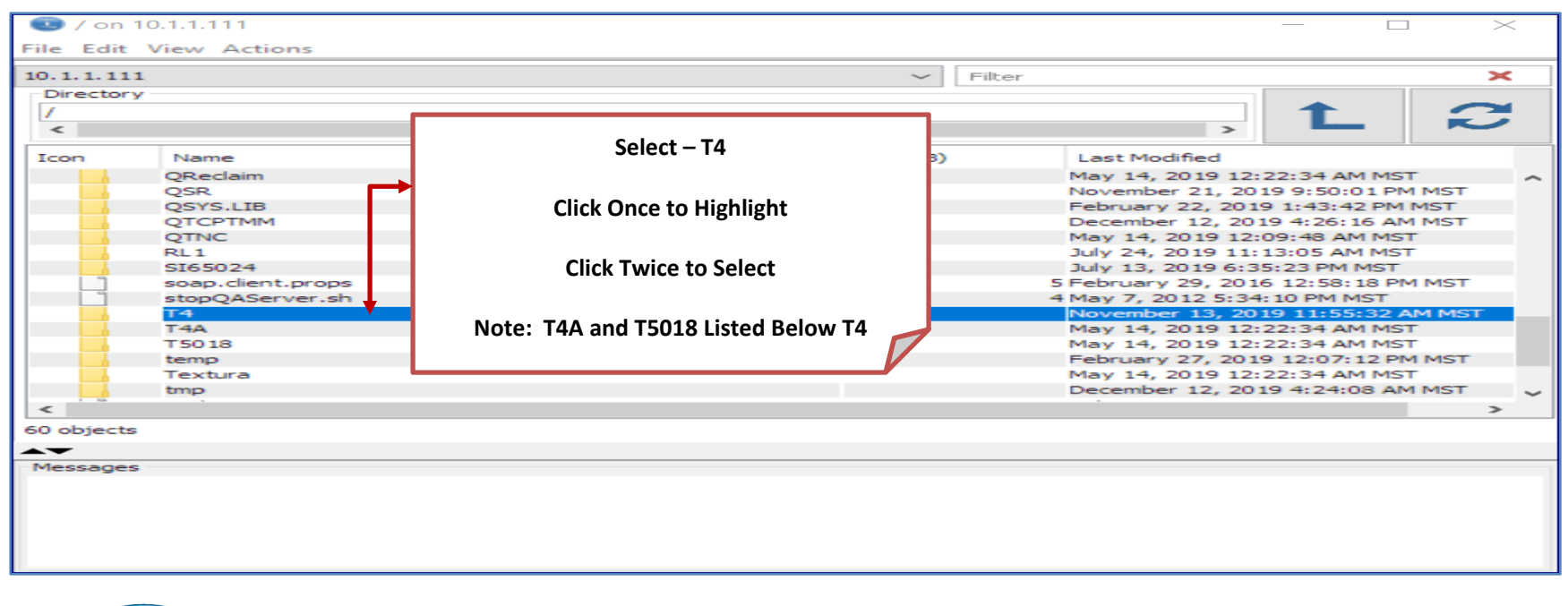

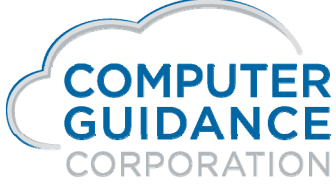

Smarter Construction. Cloud ERP.

Replaces Mapping a Drive

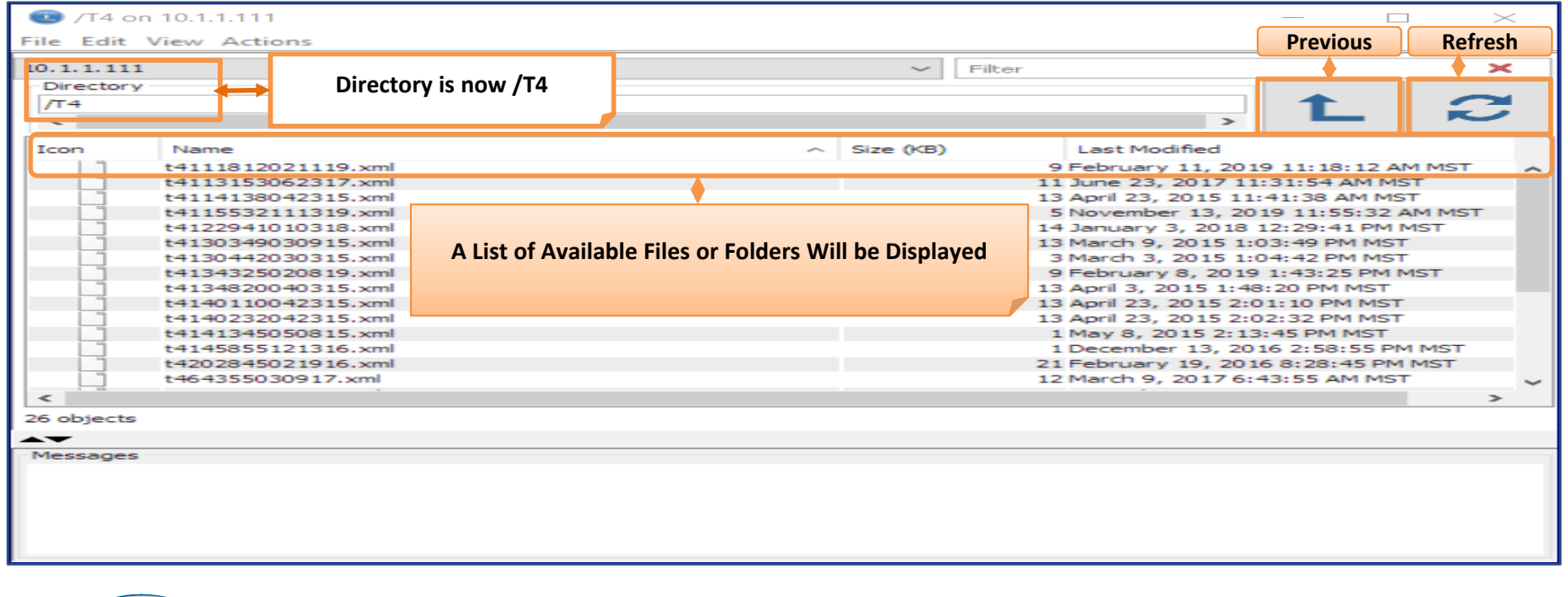

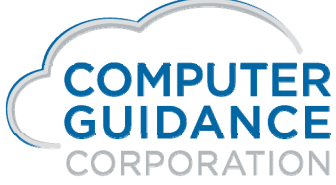

Smarter Construction. Cloud ERP.

Replaces Mapping a Drive

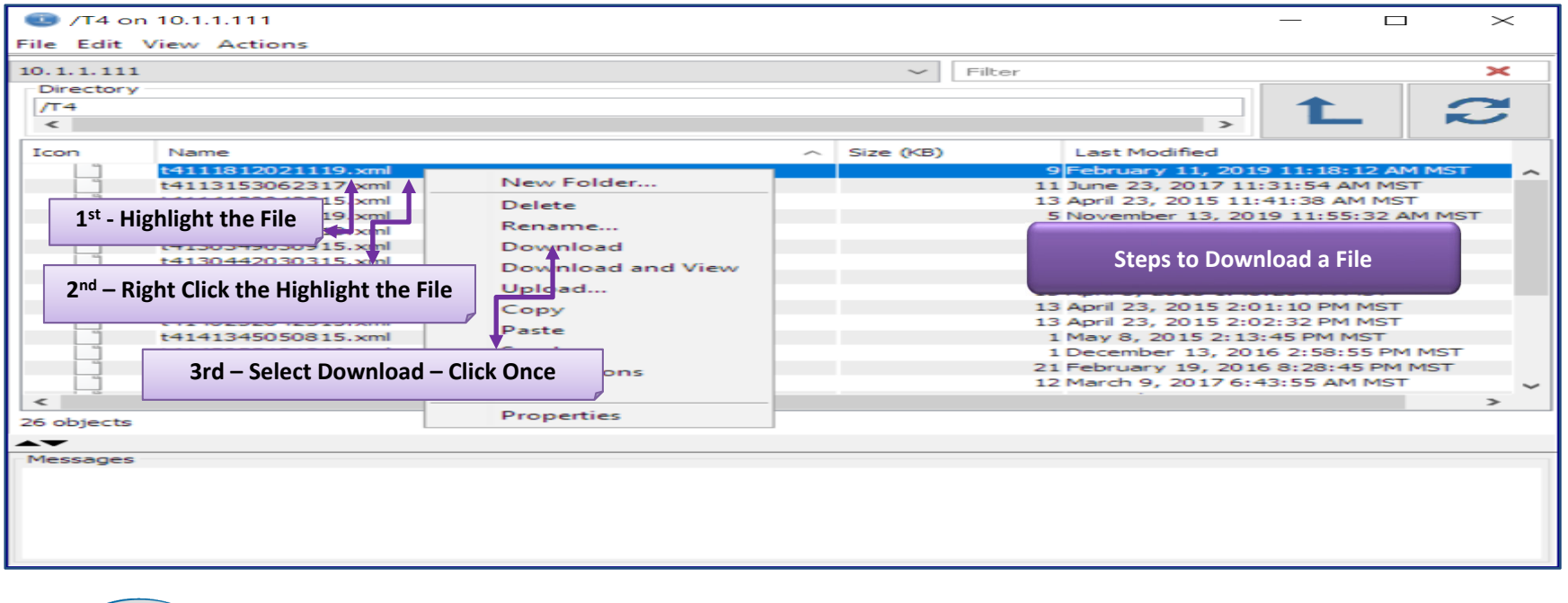

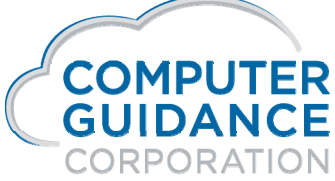

Smarter Construction. Cloud ERP.

Replaces Mapping a Drive

| /T4 on 10.1.1.111                                                                                                    |                                                                 | $ \Box$ $\times$                                                                                                    |
|----------------------------------------------------------------------------------------------------|-----------------------------------------------------------------|----------------------------------------------------------------------------------------------------|
| File Edit View Actions                                                                                                    |                                                                 |                                                                                                    |
| 10.1.1.111<br>Directory<br>/T4<br><                                                                                                    | ✓ Filte                                                         | Image: series of the series of the series of |
| Icon         Name           t4111812021119.xml           t4113153062317.xml           t4114138042315.xml           t41131532111319.xml | Size (KB)     Download     X  Download the objects shown below: | Last Modified<br>9 February 11, 2019 11:18:12 AM MST<br>11 June 23, 2017 11:31:54 AM MST<br>13 April 23, 2015 11:41:38 AM MST<br>5 November 13, 2019 11:55:32 AM MST                                                                                                    |
| Confirmation on File to Download                                                                                                    | Source:<br>/T4<br>Destination:<br>C:\Users\pchambers\Desktop    | 14 January 3, 2018 12:29:41 PM MST<br>13 March 9, 2015 1:03:49 PM MST<br>3 March 3, 2015 1:04:42 PM MST<br>9 February 8, 2019 1:43:25 PM MST<br>13 April 3, 2015 1:48:20 PM MST                                                                                                    |
| Click - OK                                                                                                    | Icon Name<br>t4111812021119.xml<br>< >                          | 13 April 23, 2015 2:01:10 PM MST<br>13 April 23, 2015 2:02:32 PM MST<br>1 May 8, 2015 2:13:45 PM MST<br>1 December 13, 2016 2:58:55 PM MST<br>21 February 19, 2016 8:28:45 PM MST                                                                                                    |
| <                                                                                                    | OK Cancel                                                       | 12 March 9, 2017 6:43:55 AM MST >                                                                                                    |
| Messages                                                                                                    |                                                                 |                                                                                                    |

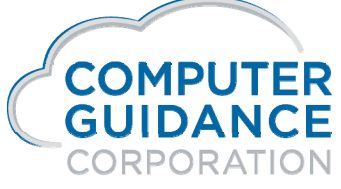

Smarter Construction. Cloud ERP.

Replaces Mapping a Drive

| ○ /T                                       | 4 on 10.1.1.111                |                                                 |            |        |      |                     | —          |         | $\times$ |   |
|--------------------------------------------|--------------------------------|-------------------------------------------------|------------|--------|------|---------------------|------------|---------|----------|---|
| File Ed                                    | alt view Actions               |                                                 |            |        |      |                     |            |         |          | _ |
| 10.1.1.                                    | .111                           |                                                 | $\sim$     | Filter | r    |                     |            |         | ×        |   |
| Direc                                      | tory                           |                                                 |            |        |      |                     |            |         |          |   |
| /T4                                        |                                |                                                 |            |        |      |                     | T          |         |          |   |
| <                                          |                                |                                                 |            |        |      | >                   |            | _       |          |   |
| Icon                                       | Name                           | ^                                               | Size (KB)  |        |      | Last Modified       |            |         |          |   |
|                                            | t4111812021119.xml             |                                                 |            |        | 5    | February 11, 20     | 019 11:18  | :12 AM  | 1 MST    | ~ |
|                                            | dt4113153062317.xml            |                                                 |            |        | 11   | 1 June 23, 2017 1   | 11:31:54   | AM MS   | г        |   |
|                                            | ] t4114138042315.xml           |                                                 |            |        | 13   | 3 April 23, 2015 1  | 1:41:38 /  | AM MST  |          |   |
|                                            | t4115532111319.xml             |                                                 |            |        | 5    | 5 November 13, 2    | 2019 11:5  | 5:32 A  | M MST    |   |
|                                            | t4122941010318.xml             |                                                 |            |        | - 14 | + January 3, 2018   | 3 12:29:4  | 1 PM M  | IST      |   |
|                                            | t4130349030915.xml             |                                                 |            |        | - 13 | 3 March 9, 2015 1   | 1:03:49 PI | M MST   |          |   |
|                                            | ] t4130442030315.xml           |                                                 |            |        | 3    | 3 March 3, 2015 1   | 1:04:42 PI | M MST   |          |   |
|                                            | t4134325020819.xml             |                                                 |            |        | 9    | February 8, 201     | 19 1:43:2  | 5 PM M  | ST       |   |
|                                            | ] t4134820040315.xml           | Confirmation Vour Eile Was Successful           | Ily Downlo | adad   | 1    | 3 April 3, 2015 1:4 | 48:20 PM   | MST     |          |   |
|                                            | t4140110042315.xml             | commation four file was successfully Downloaded |            |        | 3    | 3 April 23, 2015 2  | :01:10 PM  | 4 MST   |          |   |
|                                            | ] t4140232042315.xml           |                                                 |            |        | 1 2  | 3 April 23, 2015 2  | :02:32 PM  | 4 MST   |          |   |
|                                            | t4141345050815.xml             |                                                 |            |        | 1    | 1 May 8, 2015 2:1   | 13:45 PM   | MST     |          |   |
|                                            | dt4145855121316.xml            |                                                 |            |        | - 11 | L December 13, 2    | 016 2:58   | :55 PM  | MST      |   |
|                                            | t4202845021916.xml             |                                                 |            | -      | 21   | 1 February 19, 20   | 16 8:28:   | 45 PM I | MST      |   |
|                                            | dt464355030917.xml             |                                                 |            | 1      | 12   | 2 March 9, 2017 6   | 5:43:55 A  | M MST   |          | ~ |
| <                                          |                                |                                                 |            |        |      |                     |            |         | >        |   |
| 26 obje                                    | ects                           |                                                 |            |        |      |                     |            |         |          |   |
|                                            |                                |                                                 |            | _      |      |                     |            |         |          |   |
| Messa                                      | des                            |                                                 |            |        |      |                     |            |         |          | _ |
| -                                          |                                |                                                 |            |        |      |                     |            |         |          |   |
| Down                                       | Downloading t4111812021119.xm1 |                                                 |            |        |      |                     |            |         |          |   |
| Successfully downloaded t4111812021119.xml |                                |                                                 |            |        |      |                     |            |         |          |   |
|                                            |                                |                                                 |            | J      |      |                     |            |         |          |   |
|                                            |                                |                                                 |            |        |      |                     |            |         |          |   |
|                                            |                                |                                                 |            |        |      |                     |            |         |          |   |

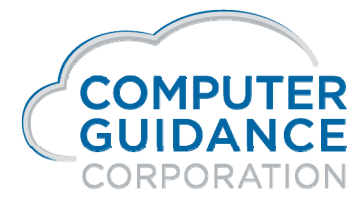

Smarter Construction. Cloud ERP.

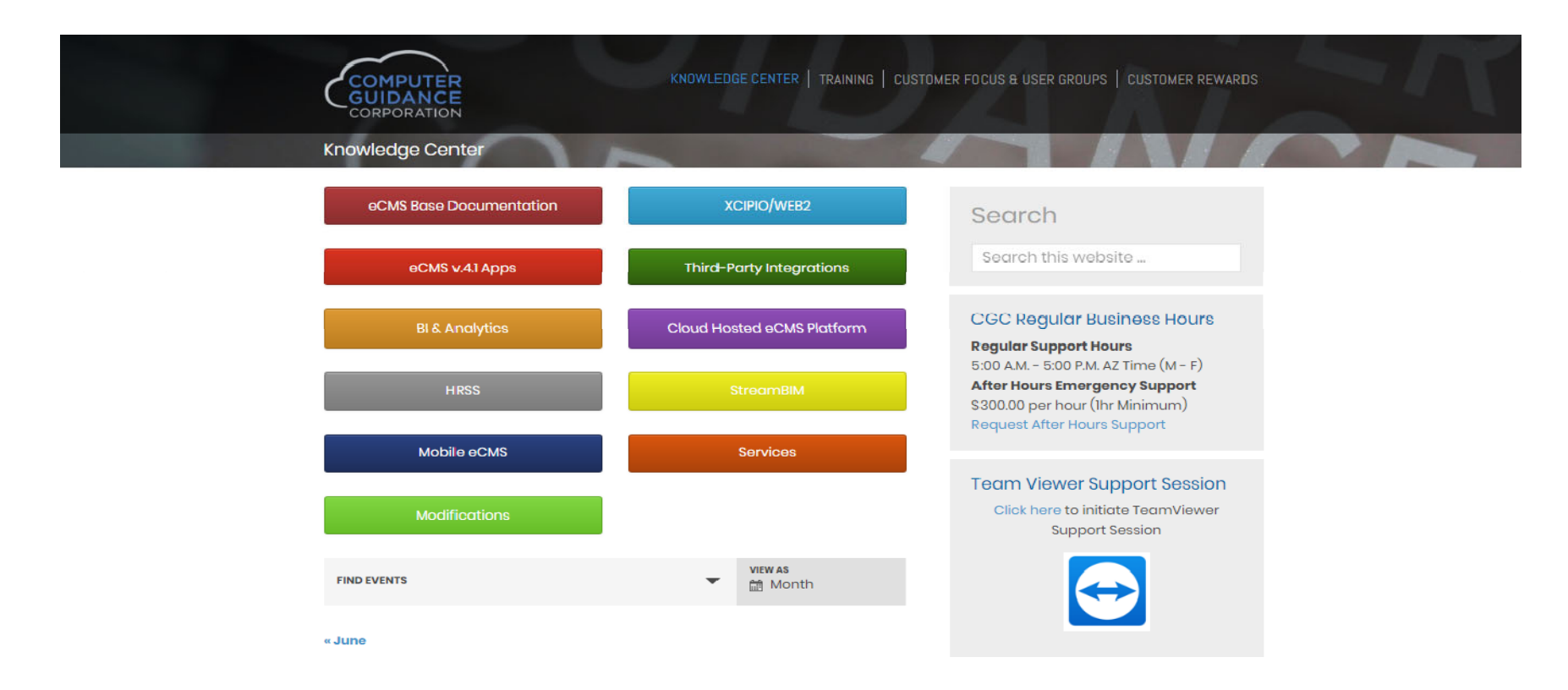

### New Online Help: http://cgcportal.computerguidance.com/

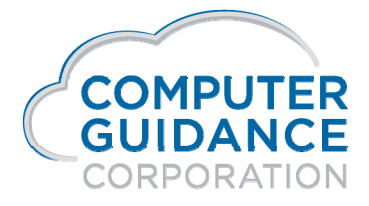

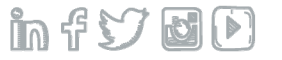

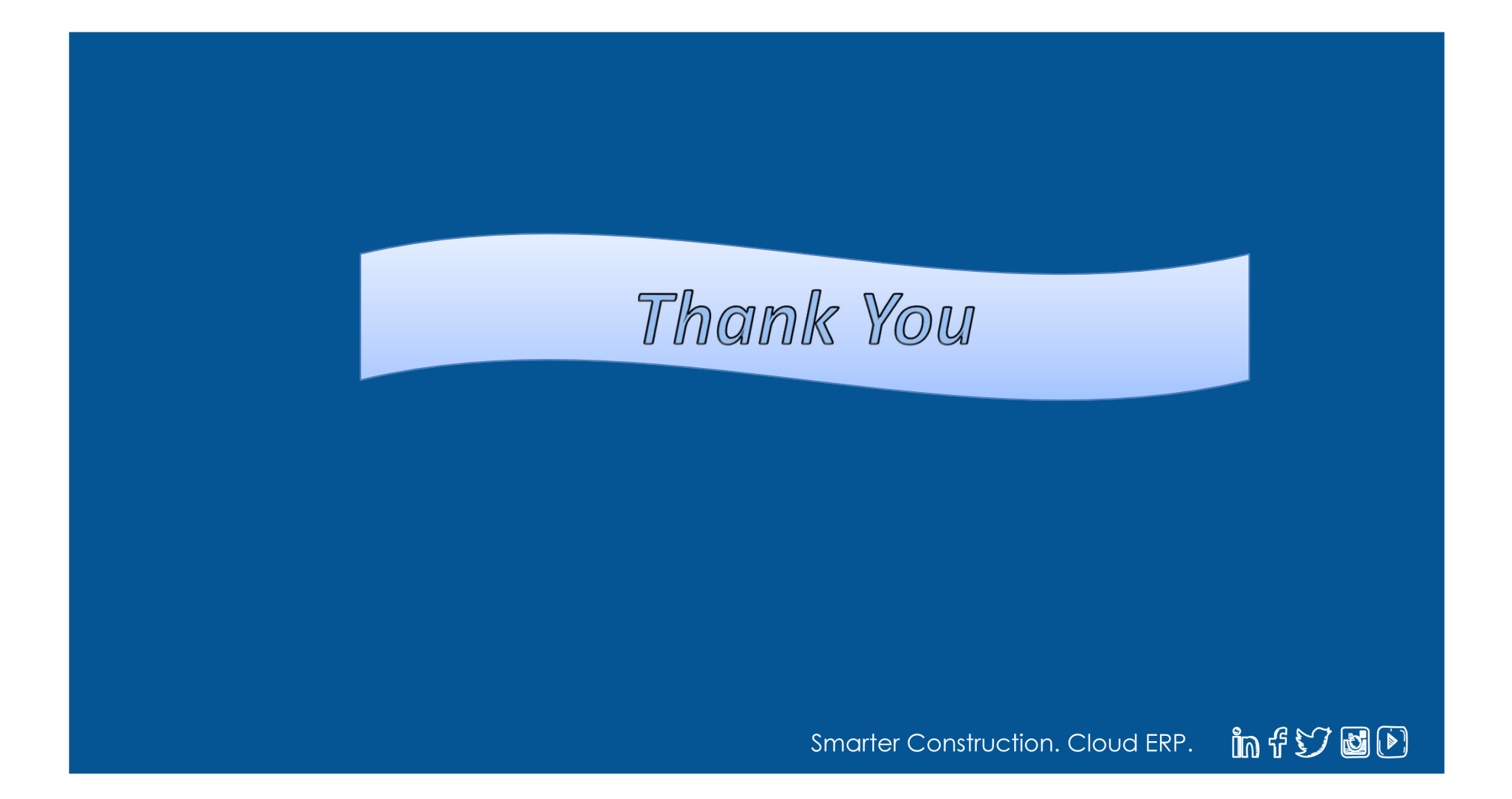